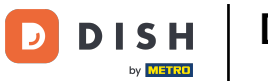

Herzlich willkommen zu DISH Promote. In diesem Tutorial zeigen wir dir, wie du deine eigenen Flyer/ QR-Code Sticker erstellen und ganz einfach direkt zu dir bestellen kannst.

| Bitte melden Sie sich an            |           |     |             |
|-------------------------------------|-----------|-----|-------------|
| E-Mail-Adresse                      |           |     |             |
| Passwort                            |           |     |             |
| Passwort vergessen?                 |           |     |             |
| Einloggen                           |           |     |             |
| Neu hier? <u>Jetzt registrieren</u> |           |     |             |
|                                     |           |     |             |
|                                     |           |     |             |
|                                     |           |     |             |
|                                     | Impressum | AGB | Datenschutz |

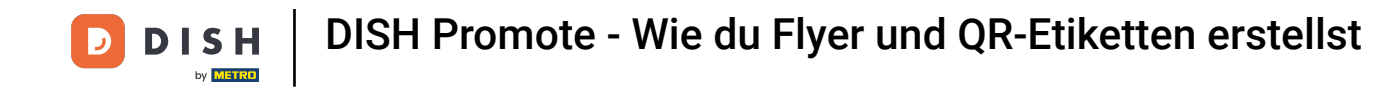

Klicke auf Jetzt registrieren oder melden dich an, falls du bereits einen Account erstellt hast. Hinweis: Du brauchst für die Anmeldung ein DISH Promote Konto.

| Bitte melden Sie sich an                   |  |
|--------------------------------------------|--|
| E Mail Advance                             |  |
| E-Malt-Adresse                             |  |
| Passwort                                   |  |
| Passwort vergessen?                        |  |
| Einloggen                                  |  |
| Neu hier <mark>' Jetzt registrieren</mark> |  |
|                                            |  |
|                                            |  |
|                                            |  |

Impressum AGB Datenschutz

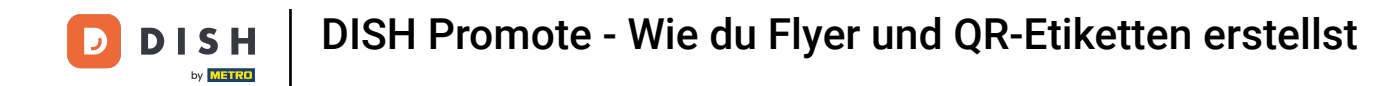

**6** Gebe zur Registrierung hier deine E-Mail-Adresse sowie ein Passwort ein.

| DISH |                                                                                                    |  |
|------|----------------------------------------------------------------------------------------------------|--|
| ~ ~  |                                                                                                    |  |
|      |                                                                                                    |  |
|      | Neues Kundenkonto erstellen                                                                                                    |  |
|      | E-Mail-Adresse                                                                                                    |  |
|      | Passwort                                                                                                    |  |
|      | Passwort wiederholen                                                                                                    |  |
|      | Wir verwenden die von Ihnen mitgeteilten Daten zur Anlage eines Kundenkontos sowie zur Erfüllung Ihrer Bestellung. Haben<br>Sie ein Produkt gekauft, können wir Ihnen danach per E-Mail Emofehlungen zu ähnlichen Produkten senden. Möchten Sie das |  |
|      | nicht, informieren Sie uns oder klicken auf die Abmeldung in der E-Mail. Weitere Informationen unter Datenschutz. Jetzt registrieren                                                                                                    |  |
|      | Haben Sie bereits ein Konto? Zur Anmeldung                                                                                                    |  |
|      |                                                                                                    |  |
|      |                                                                                                    |  |

Impressum AGB Datenschutz

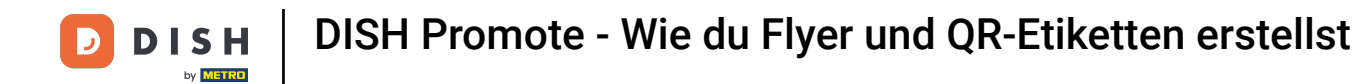

# Danach klicke auf Jetzt registrieren.

| Neues Kundenkonto erstellen                                                                                                    |  |
|----------------------------------------------------------------------------------------------------|--|
| E-Mail-Adresse                                                                                                    |  |
| Passwort 💿                                                                                                    |  |
| Passwort wiederholen .                                                                                                    |  |
| Wir verwenden die von Ihnen mitgeteilten Daten zur Anlage eines Kundenkontos sowie zur Erfüllung Ihrer Bestellung. Haben<br>Sie ein Produkt gekauft, können wir Ihnen danach per E-Mail Empfehlungen zu ähnlichen Produkten senden. Möchten Sie das<br>nicht, informieren Sie uns oder klicken auf die Abmeldung in der E-Mail. Weitere Informationen unter Datenschutz. |  |
| Jetzt registrieren                                                                                                    |  |
| Haben Sie bereits ein Konto? Zur Anmeldung                                                                                                    |  |
|                                                                                                    |  |

Impressum

AGB

Datenschutz

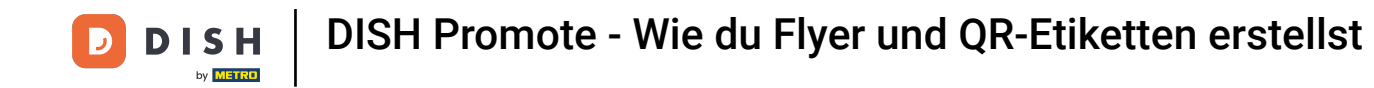

Gebe nun weitere persönliche Daten ein, um die Registrierung abzuschließen. Hinweis: Bitte überprüfe die Richtigkeit der Daten, bevor du auf Absenden klickst.

| Firma/Institution                           |  |
|---------------------------------------------|--|
| Adress-Zusatzfeld 1     Adress-Zusatzfeld 2 |  |
| Herr Frau Firma                             |  |
| Vorname * Nachname *                        |  |
| Straße, Nr. *                               |  |
| PLZ*                                        |  |
| Land (nur Festland) Deutschland             |  |
| Landeskennzahl<br>DEU (+49)                 |  |
| USt-IdNr.                                   |  |

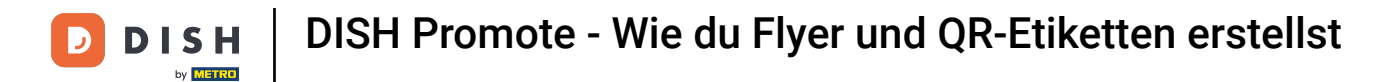

# Und klicke auf Speichern.

| Herr Frau Firma                                                                                                    |
|----------------------------------------------------------------------------------------------------|
| Vorname * John Nachname * Doe                                                                                                    |
| Straße, Nr.*<br>Metro-Straße 1                                                                                                    |
| PLZ*     Ort*       40235     Düsseldorf                                                                                                    |
| Land (nur Festland)<br>Deutschland                                                                                                    |
| Landeskennzahl<br>DEU (+49) × 9998877661                                                                                                    |
| USt-IdNr.                                                                                                    |
| Bitte geben Sie Ihre Ust-ID-Nummer an, sofern Sie für Ihr Unternehmen bestellen. Ohne gültige Angabe Ist Ihre Rechnung nicht<br>für den Vorsteuerabzug berechtigt. |
| Zugangscode * Dishzc3Gv                                                                                                    |
| Speichern                                                                                                    |

Impressum AGB Datenschutz

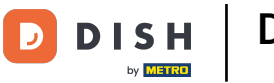

#### Du befindest dich nun im DISH Promote Dashboard.

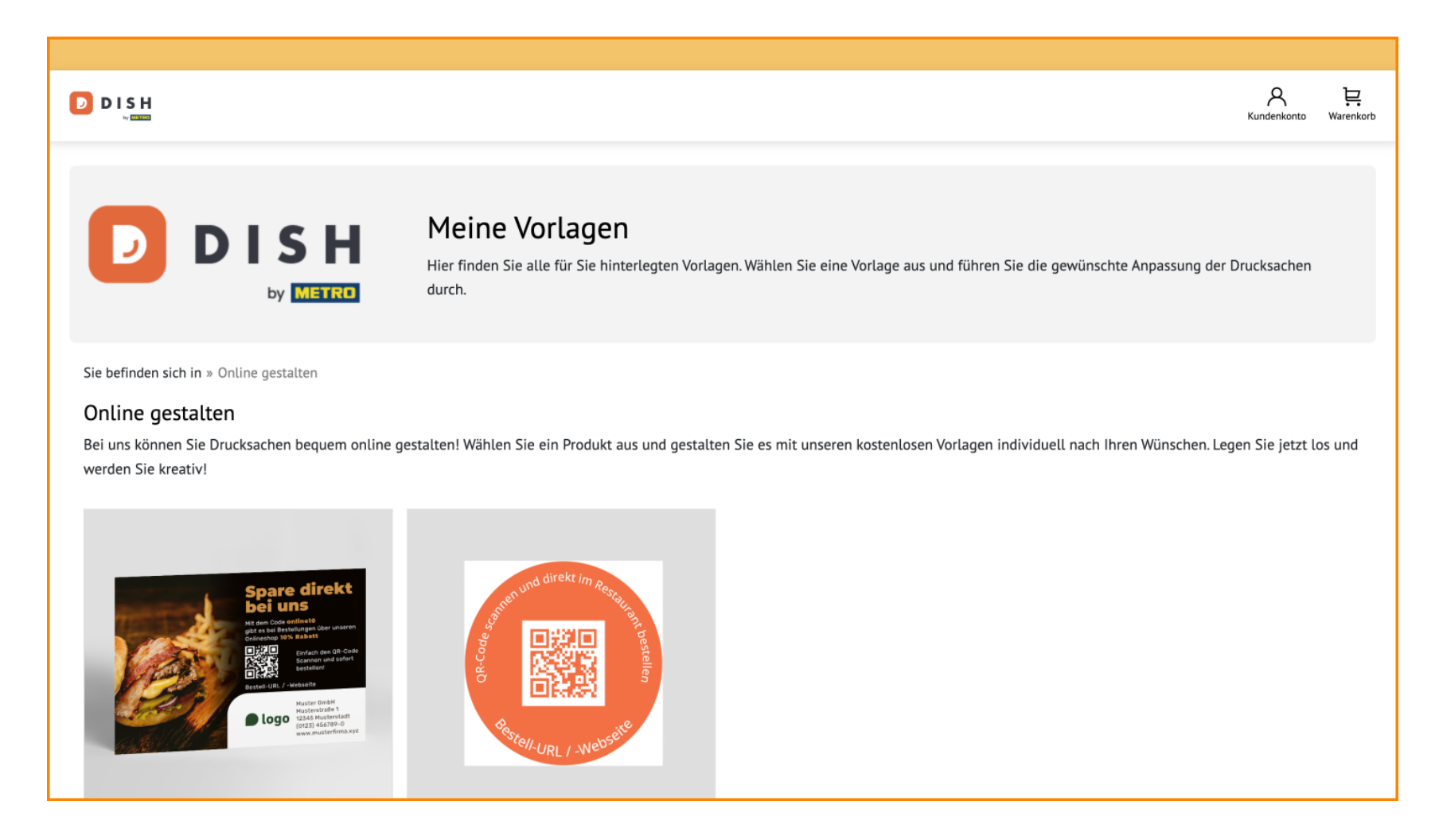

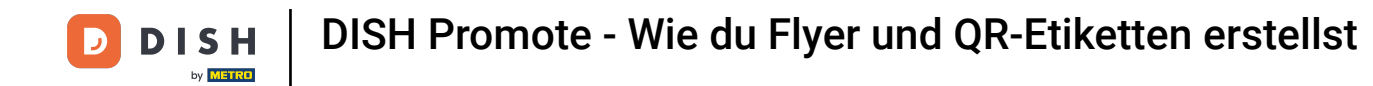

Um Einstellungen an deinem Konto vorzunehmen, klicke auf Kundenkonto.

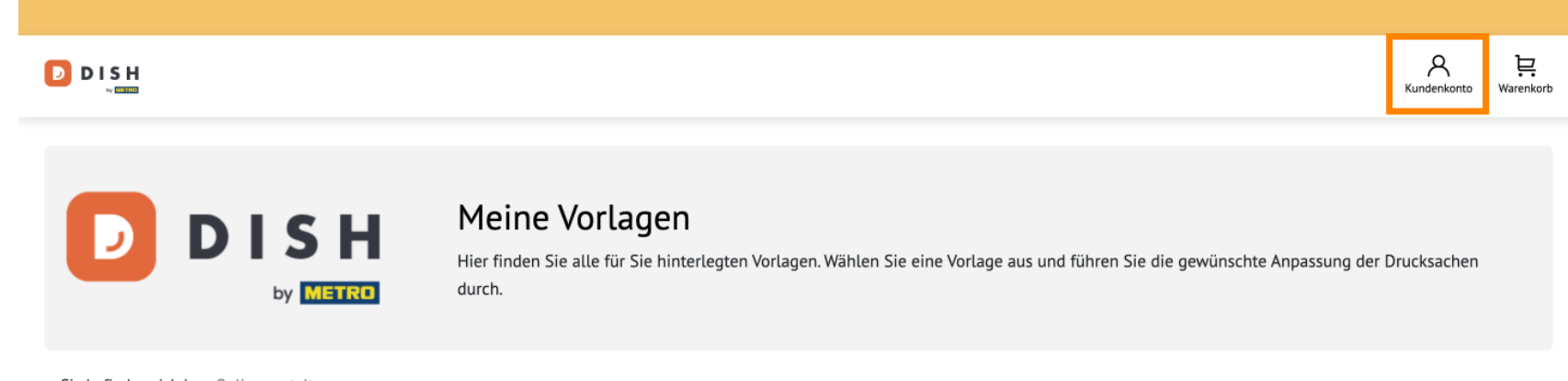

Sie befinden sich in  $\ensuremath{\text{ > }}$  Online gestalten

#### Online gestalten

Bei uns können Sie Drucksachen bequem online gestalten! Wählen Sie ein Produkt aus und gestalten Sie es mit unseren kostenlosen Vorlagen individuell nach Ihren Wünschen. Legen Sie jetzt los und werden Sie kreativ!

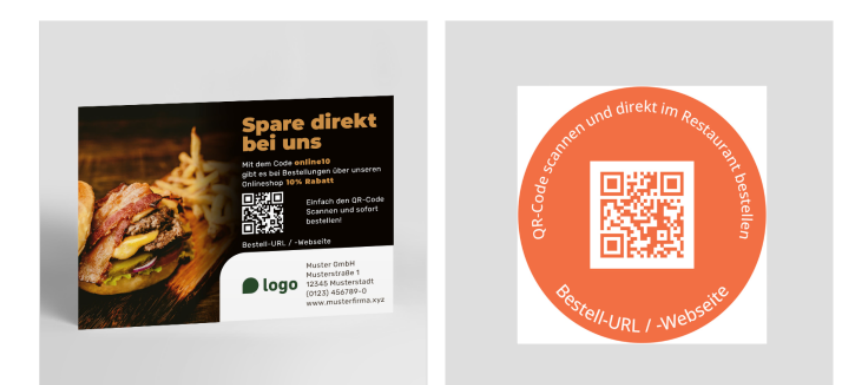

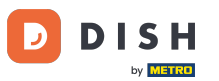

Hier kannst auf deine Bestellungen zu greifen, Vorlagen ändern und deine persönlichen Daten anpassen.

| DISH                                          |                                                                                                    |                                                | Kundenkonto Warenkorb |
|-----------------------------------------------|----------------------------------------------------------------------------------------------------|------------------------------------------------|-----------------------|
| Start > Kundenkonto                           |                                                                                                    |                                                |                       |
| <b>Bestellungen</b><br>Zur Bestellübersicht   | Kundenkonto                                                                                                   |                                                |                       |
| <b>Online Gestalten</b><br>Meine Gestaltungen | Meine Bestellungen                                                                                            |                                                |                       |
| Persönliche Daten<br>Rechnungsadresse         | Offene Bestellungen ansehen, Druckdaten hochladen,<br>Storno & Reklamation, Feedback geben                    | Rechnungen abrufen,                            | Zur Bestellübersicht  |
| Lieferadresse                                 |                                                                                                    |                                                |                       |
| E-Mail-Adresse                                | Online Gestalten                                                                                              |                                                |                       |
| Kreditkarten                                  |                                                                                                    |                                                |                       |
| Voreinstellungen                              | Sie können alle gespeicherten Gestaltungen bearbeite<br>löschen. Auch bereits bestellte Designs können einges | n, duplizieren und<br>ehen und erneut bestellt | Zu den Gestaltungen   |
| Kundenkonto löschen                           | werden.                                                                                                    |                                                |                       |
| Service                                       |                                                                                                    |                                                |                       |
| Newsletteranmeldung                           | Persönliche Daten                                                                                             |                                                |                       |
| Guthabenverwendung                            |                                                                                                    |                                                |                       |
| Kontakt                                       | RECHNUNGSADRESSE                                                                                              | LIEFERADRESSE                                  | E-MAIL-ADRESSE        |
| Abmelden                                      | Test Unternehmen                                                                                              | Lieferadressen verwalten                       | jordan.klose@dish.co  |

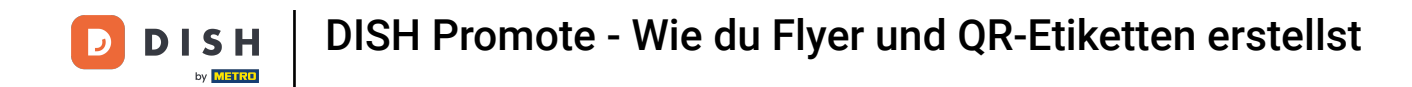

Nachdem wir uns die Einstellung im Kundenkonto angesehen haben, gehen wir nun wieder in das Dashboard, um unseren ersten Flyer zu gestalten. Klicke hierzu zunächst auf den Flyer unten links.

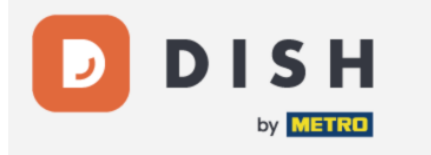

Meine Vorlagen

Hier finden Sie alle für Sie hinterlegten Vorlagen. Wählen Sie eine Vorlage aus und führen Sie die gewünschte Anpassung der Drucksachen durch.

Sie befinden sich in » Online gestalten

#### Online gestalten

Bei uns können Sie Drucksachen bequem online gestalten! Wählen Sie ein Produkt aus und gestalten Sie es mit unseren kostenlosen Vorlagen individuell nach Ihren Wünschen. Legen Sie jetzt los und werden Sie kreativ!

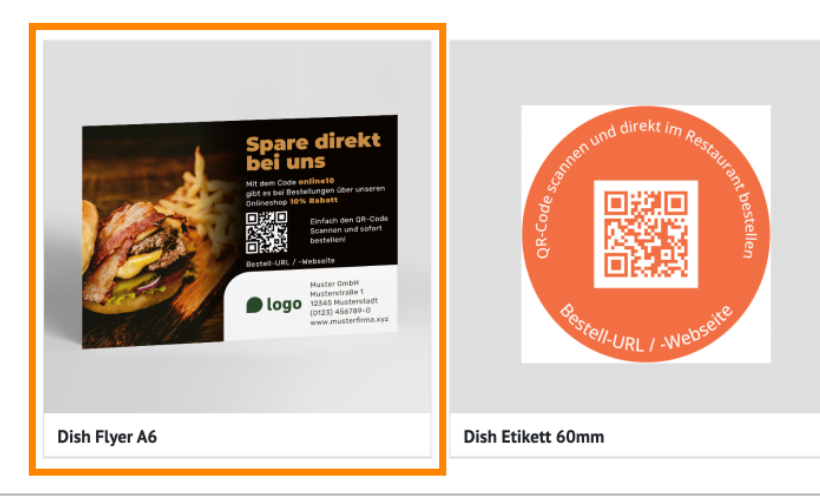

Impressum AGB Datenschutz

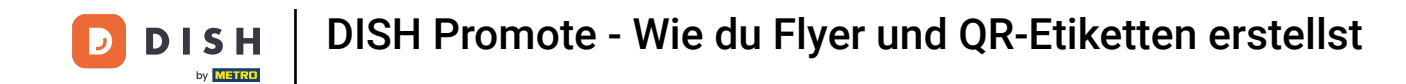

Du befindest dich nun im Fenster der Flyer Bearbeitung. Klicke auf das Dropdown Menü unter Motiv, um eine passende Vorlage auszuwählen.

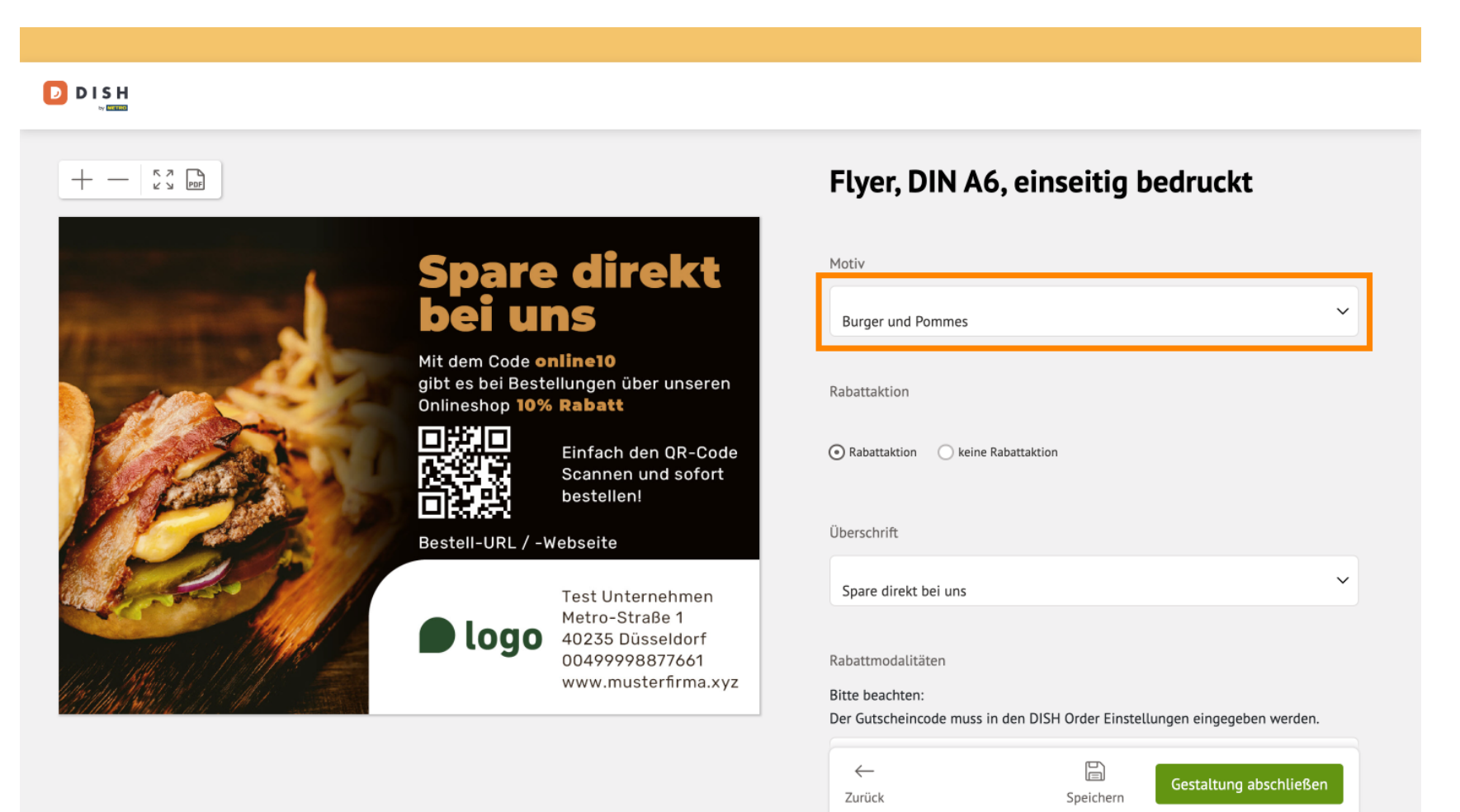

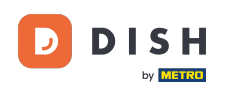

Ð

Unter Rabattaktion kannst du wählen, ob dein Flyer eine Rabattaktion bewerben soll oder nicht. Hinweis: In diesem Beispiel wechseln wir auf "keine Rabattaktion".

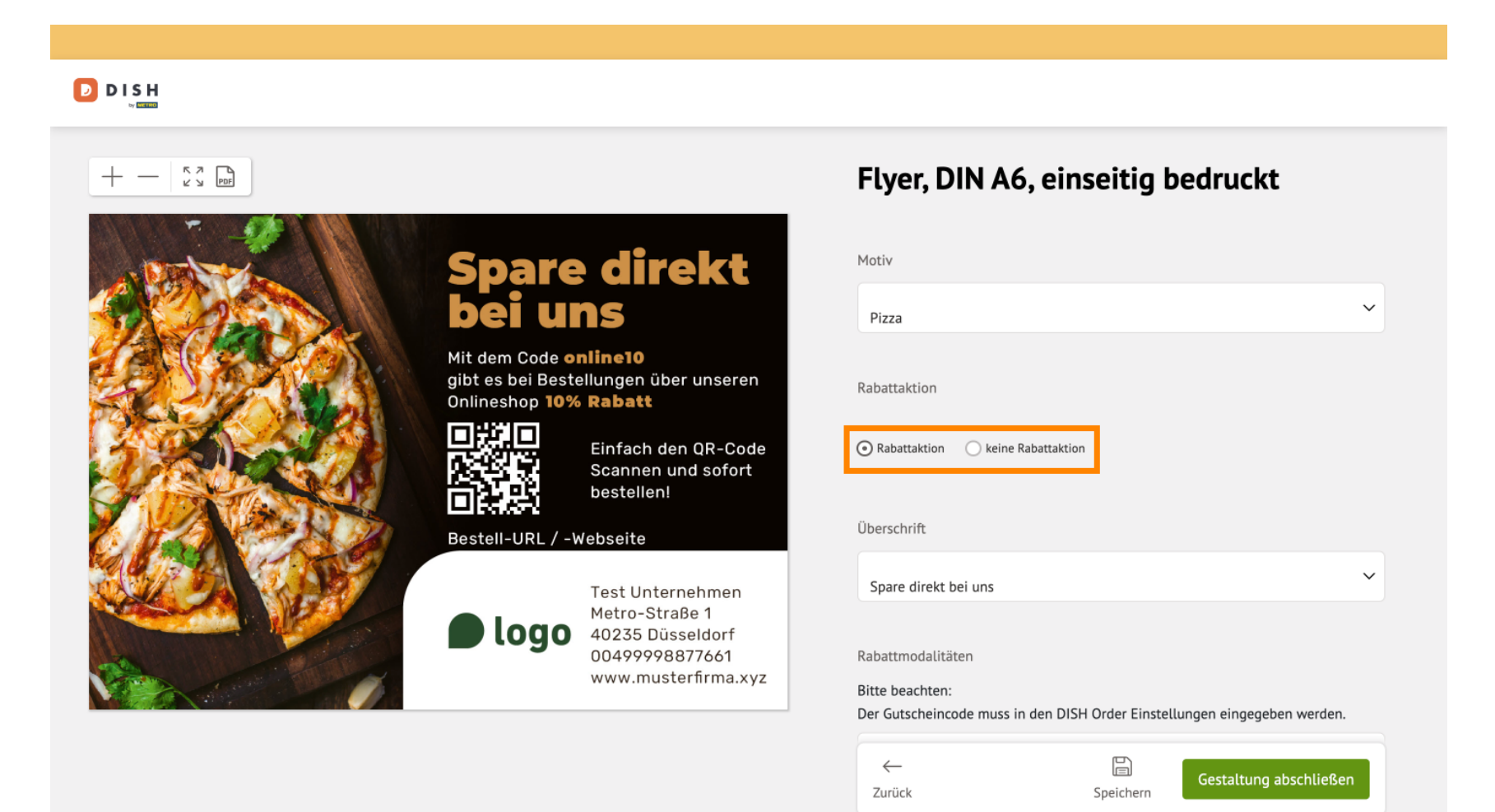

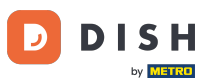

Klicke auf das Dropdown Menü unter Überschrift, um eine passende Überschrift für deinen Flyer auszusuchen.

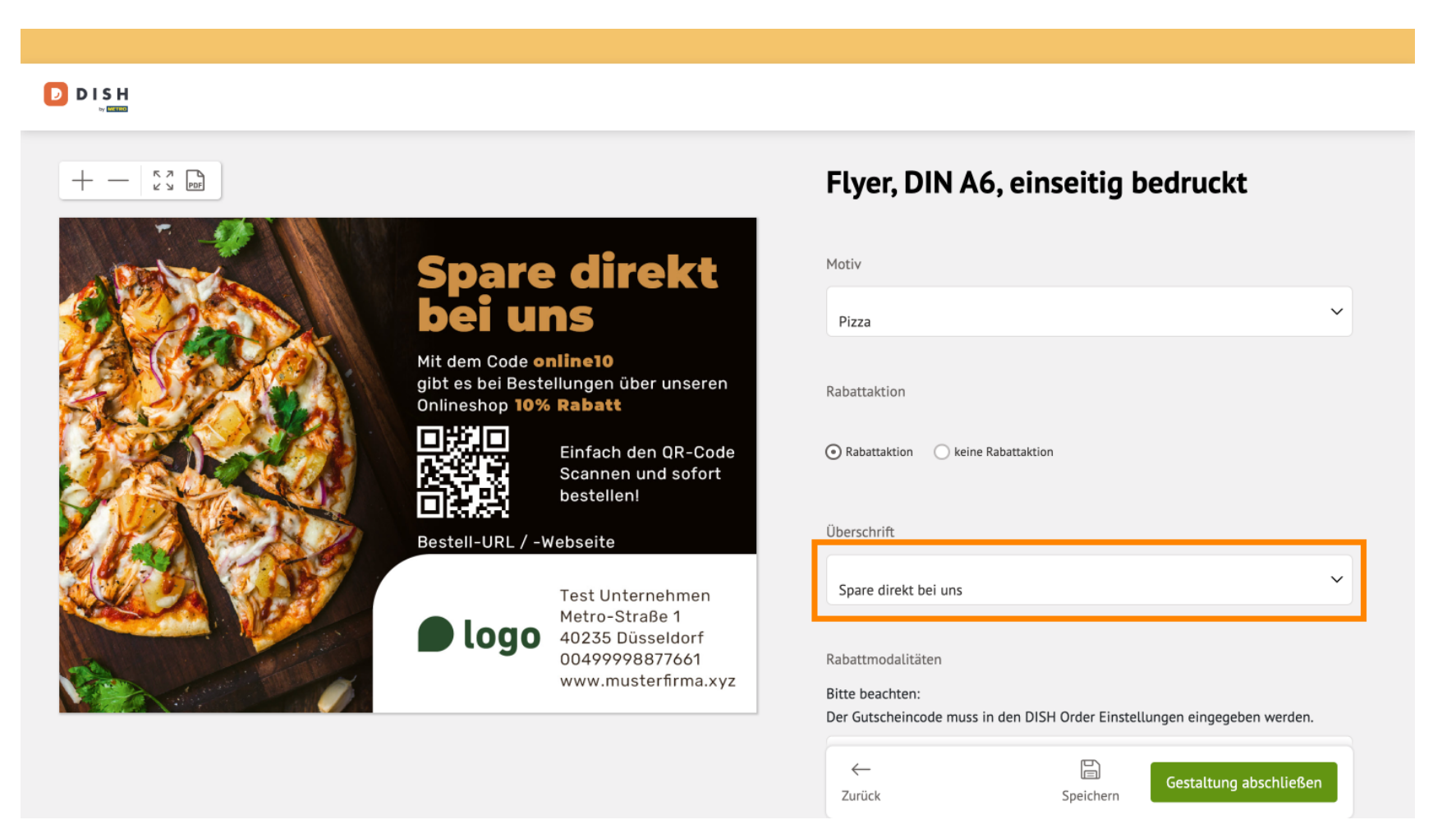

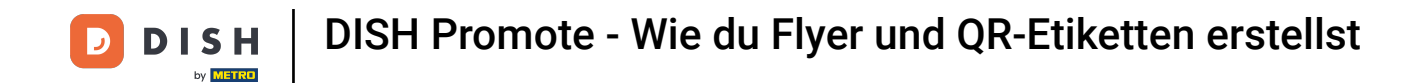

Unter Bestell-URL/-Website kannst du eine URL angeben, die auf deinem Flyer gezeigt werden soll. Dies kann beispielsweise deine eigene Website sein.

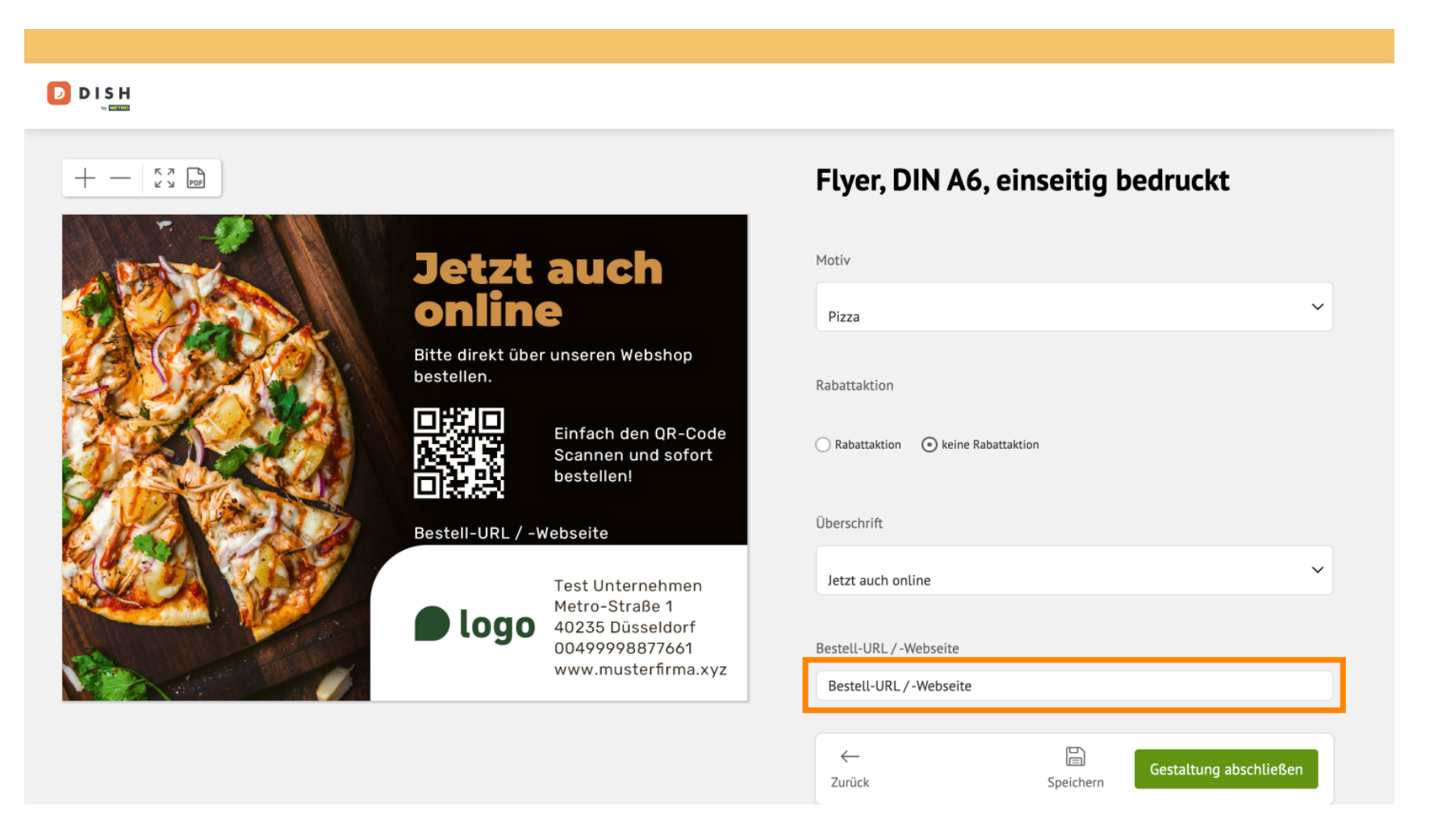

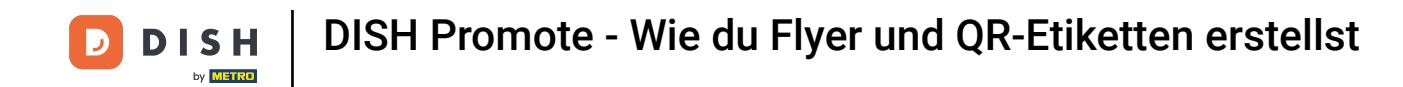

Unter Adressblock kannst du Adressinformationen verändern, sowieso ein eigenes Logo hochladen und auf deinen Flyer einfügen.

| + - 53 @ |                                                         | Bitte QR-Code nach Eingabe zur Prüfung scannen |
|----------|---------------------------------------------------------|------------------------------------------------|
|          | Unser<br>Online-Menü                                    | Adressblock                                    |
|          | Bitte direkt über unseren Webshop<br>bestellen.         | Firma<br>Test Unternehmen                      |
| 2 March  | Einfach den QR-Code<br>Scannen und sofort<br>bestellen! | Straße, Hausnummer<br>Metro-Straße 1           |
|          | support.dish.co                                         | PLZ Ort Düsseldorf                             |
|          | Test Unternehmen<br>Metro-Straße 1<br>40235 Düsseldorf  | Telefon<br>00499998877661                      |
|          | 00499998877661<br>www.musterfirma.xyz                   | Internet<br>www.musterfirma.xyz                |
|          |                                                         | Curick Sneichern Gestaltung abschließen        |

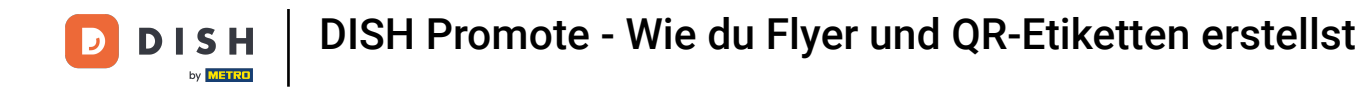

Lade ein neues Logo hoch, indem du auf Logo wählen klickst.

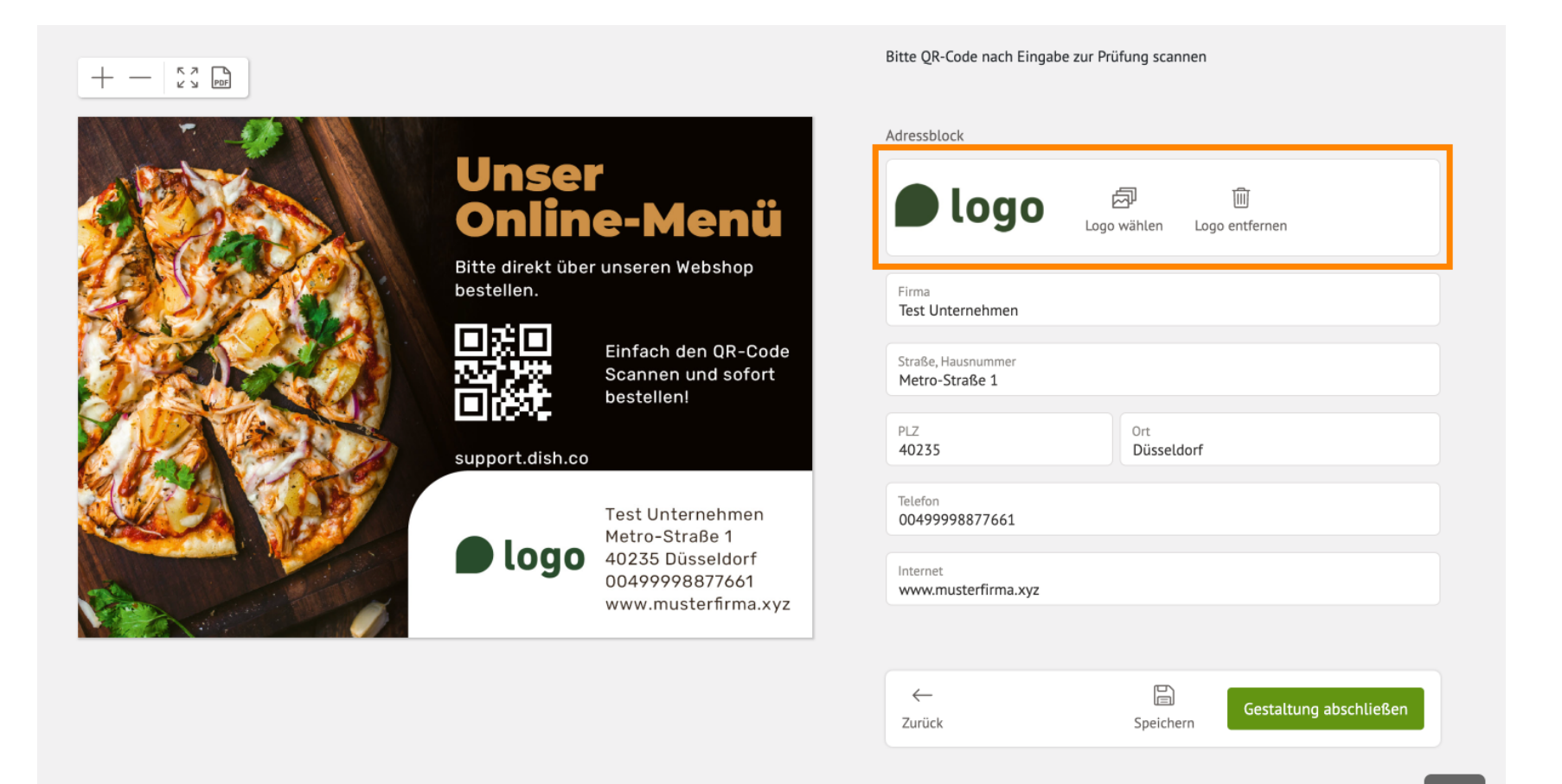

**DISH** Promote - Wie du Flyer und QR-Etiketten erstellst

Danach klicke auf Logo hochladen.

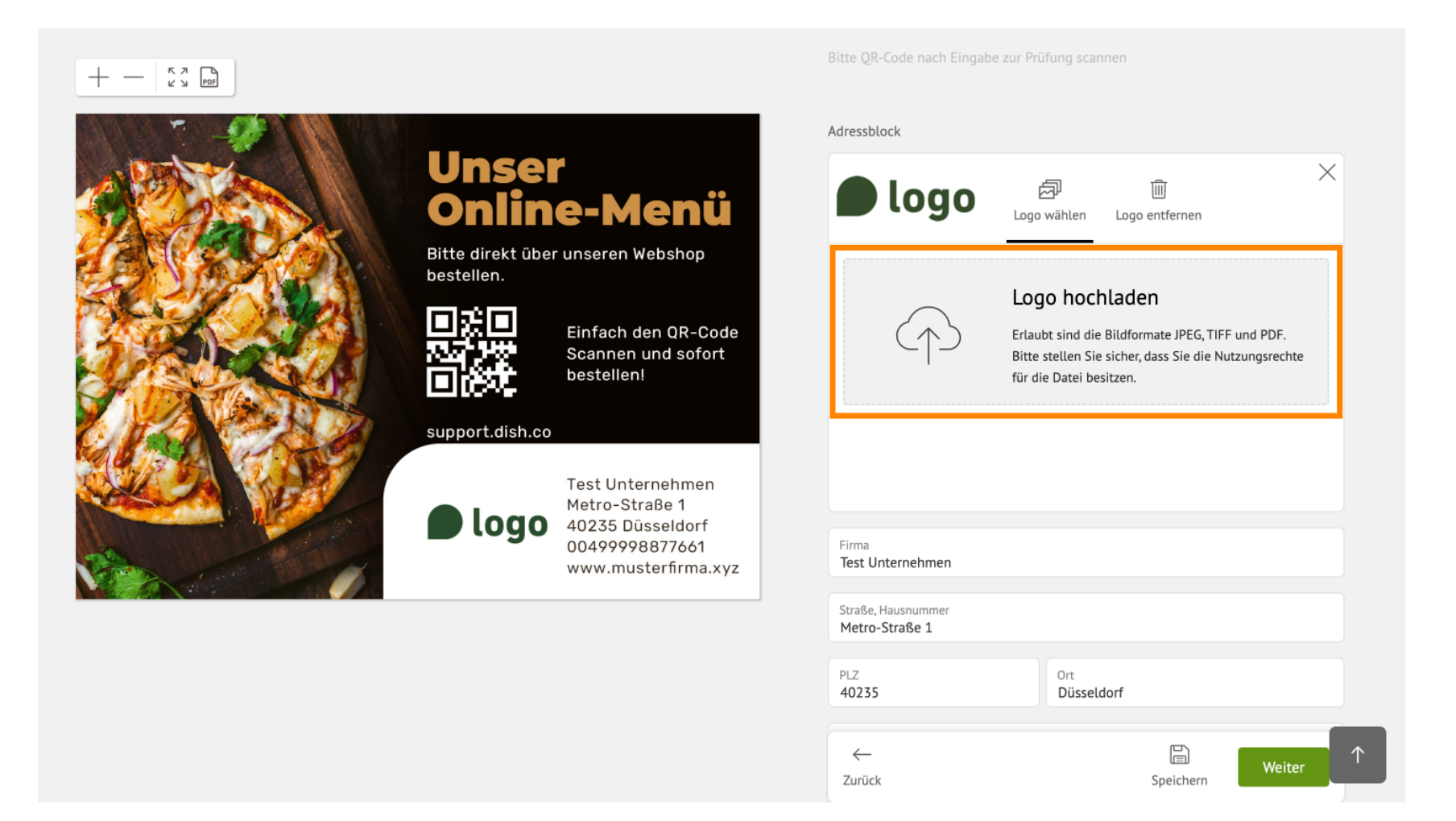

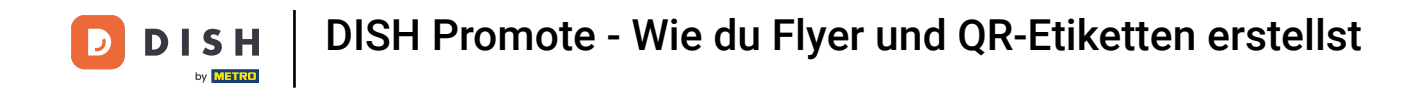

Du kannst nun dein hochgeladenes Logo noch zuschneiden und drehen. Hast du dies getan, klicke auf Weiter.

| Zuschneide<br>Bitte entfernen Sie alle                                     | N + Drehen<br>überflüssigen Ränder. |  |
|----------------------------------------------------------------------------|-------------------------------------|--|
|                                                                            | ISH                                 |  |
| c Log                                                                      | o drehen                            |  |
| Motro Ottober<br>40235 Düsseldorf<br>00499998877661<br>www.musterfirma.xyz | Internet<br>www.musterfirma.xyz     |  |
|                                                                            |                                     |  |
|                                                                            |                                     |  |

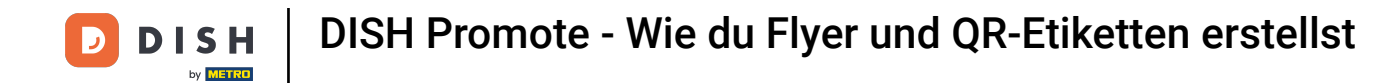

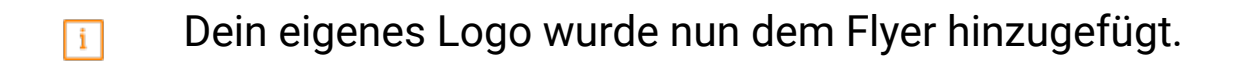

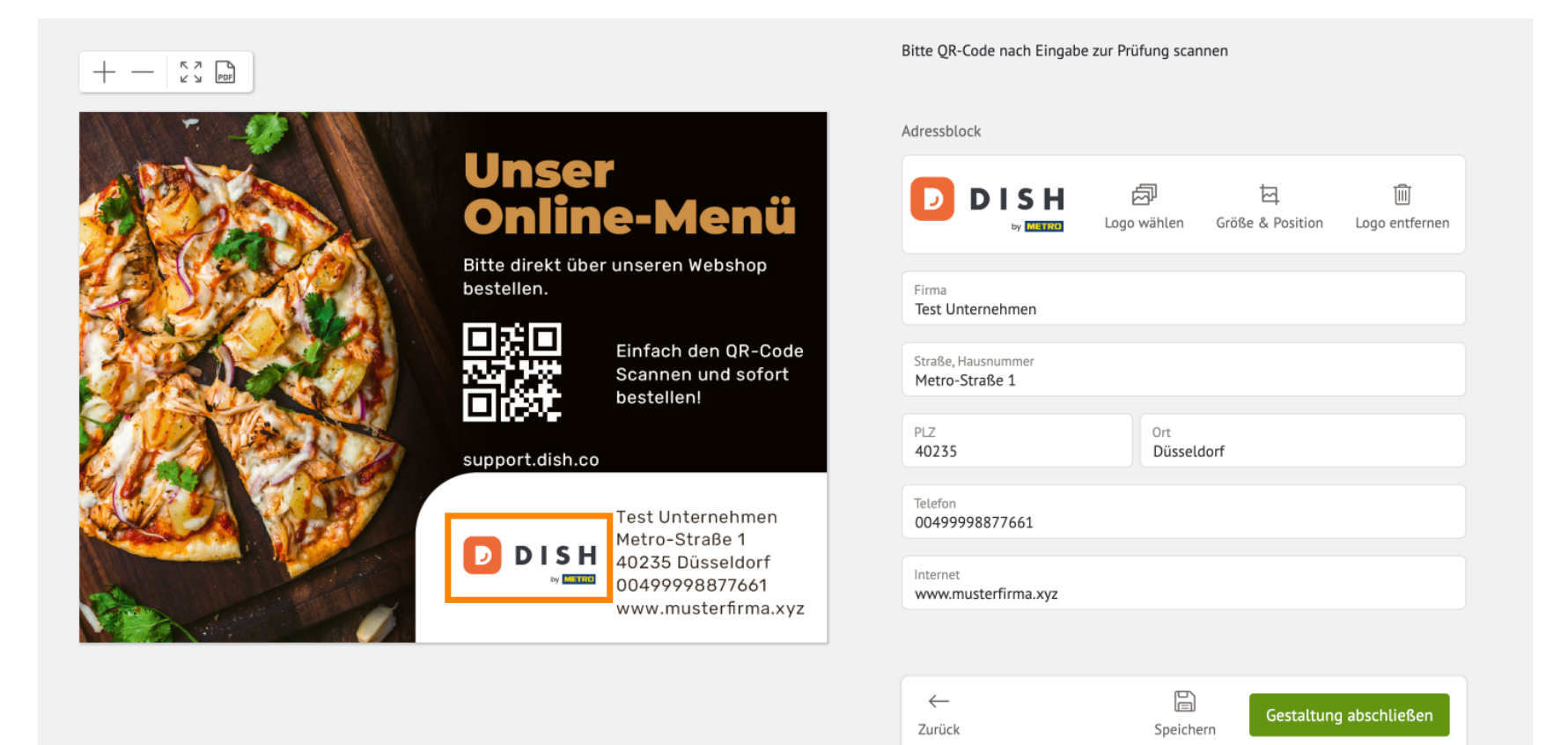

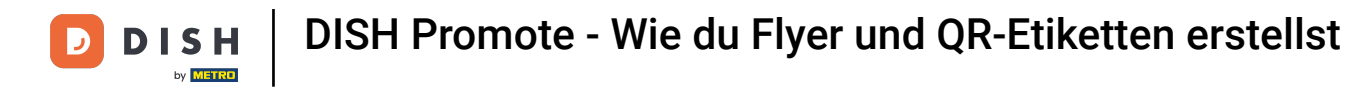

#### Klicke nun auf Gestaltung abschließen, um fortzufahren.

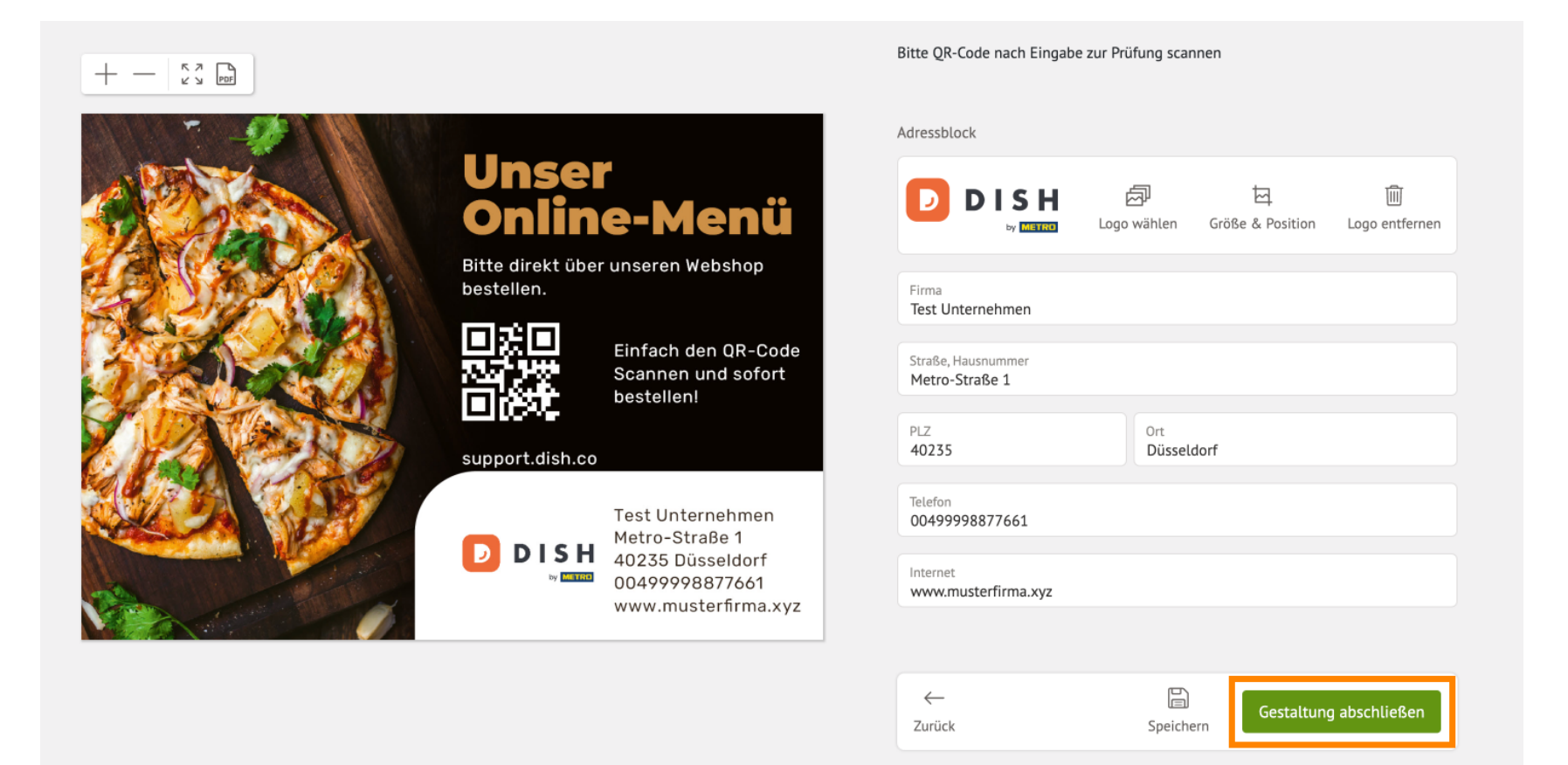

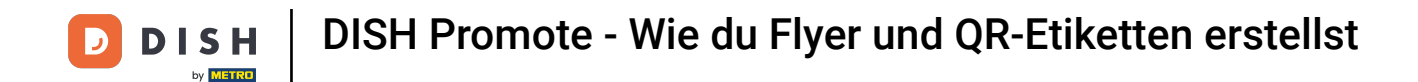

Uberprüfe nun noch ein mal, ob der Flyer inhaltlich korrekt ist und bestätige dies mit dem Auswahlfeld.

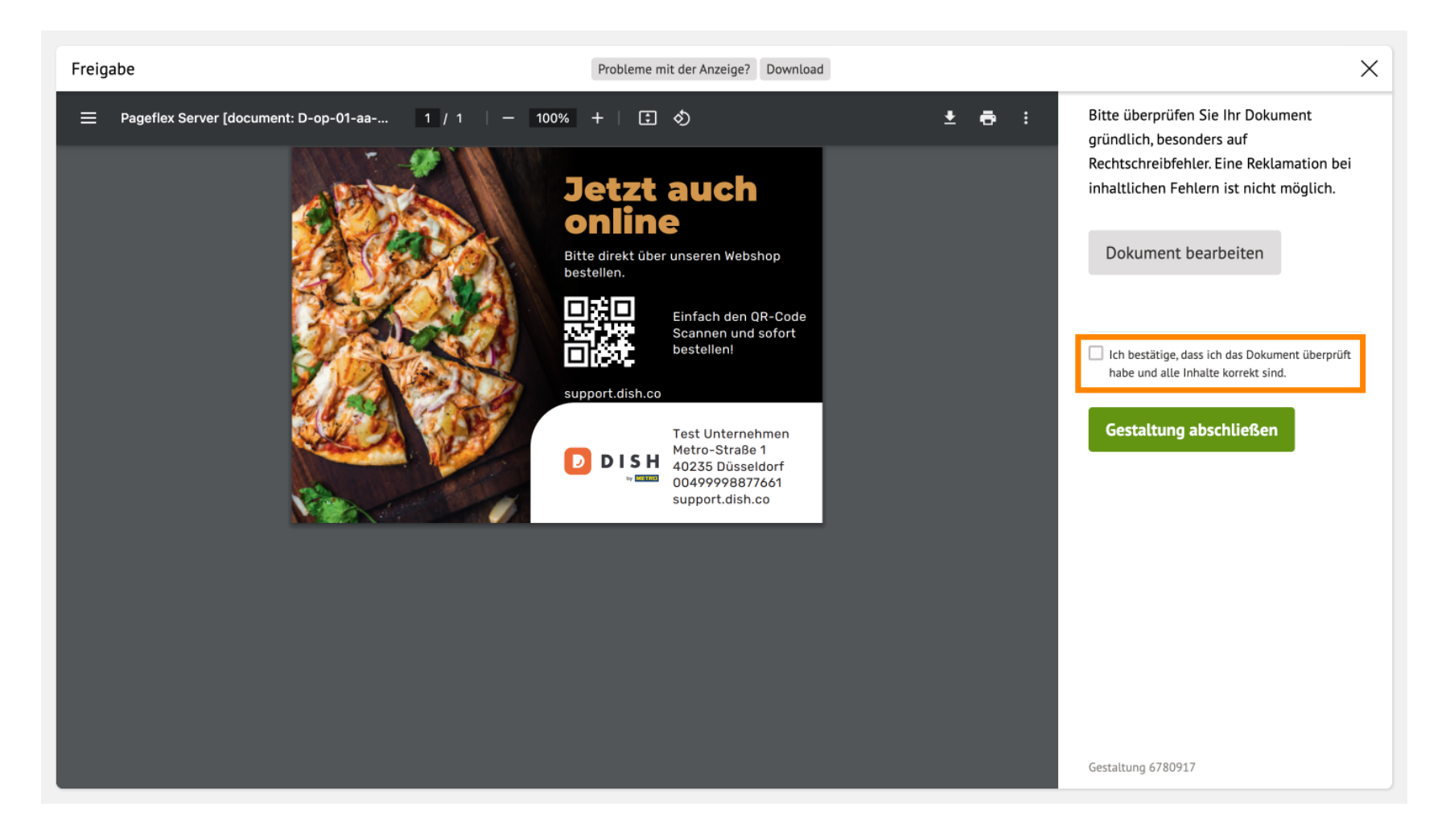

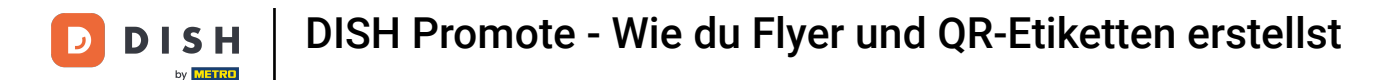

#### Danach klicke auf Gestaltung abschließen.

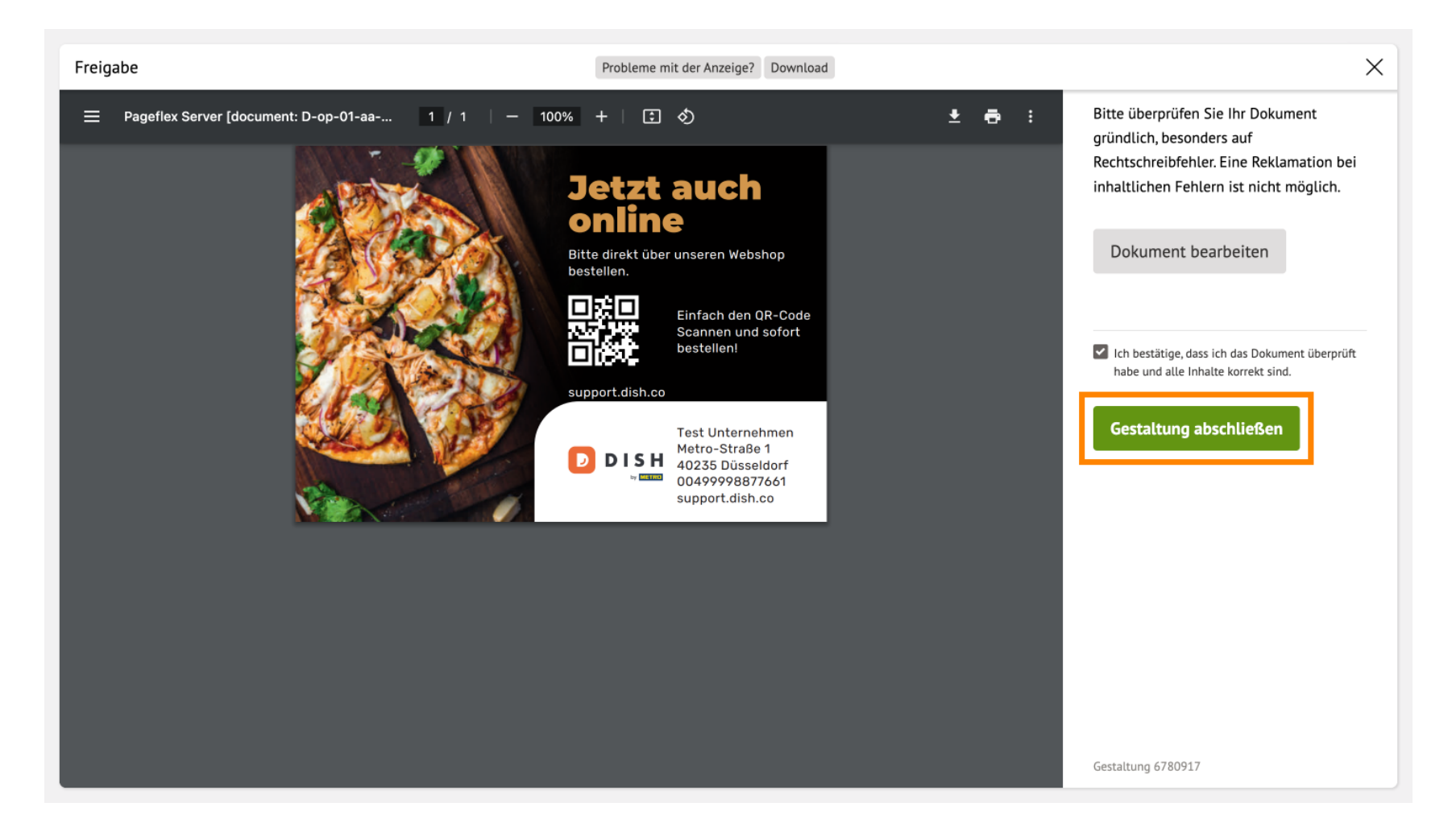

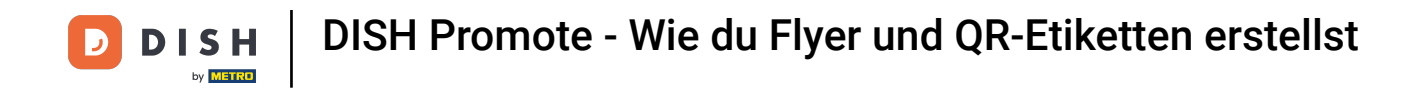

## Du kannst nun wählen, in welcher Auflage du den Flyer in Auftrag geben möchtest.

D I S H

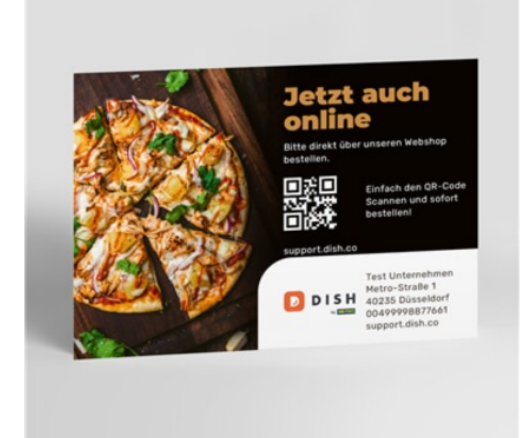

#### Flyer, DIN-A6

| Papier ①       | 250 g/m² Bilderdruckpapi | er                                       |                             |
|----------------|--------------------------|------------------------------------------|-----------------------------|
| Auflage 🛈      | 1.000                    |                                          | ^                           |
| <b>25</b>      | <b>50</b>                | <b>100</b>                               | <b>250</b>                  |
| € 9,89         | € 10,56                  | € 11,92                                  | € 14,18                     |
| <b>500</b>     | <b>1.000</b>             | <b>1.250</b> € 27,48                     | <b>2.000</b>                |
| € 16,74        | € 20,19                  |                                          | € 35,10                     |
| <b>2.500</b>   | <b>5.000</b>             | <b>7.500</b>                             | <b>10.000</b>               |
| € 36,95        | € 47,19                  | € 82,11                                  | € 91,23                     |
| <b>15.000</b>  | <b>20.000</b>            | <b>25.000</b>                            | <b>30.000</b>               |
| € 133,24       | € 177,42                 | € 221,33                                 | € 270,34                    |
| Lieferung ca.: |                          | € 20,19 € 24,03<br>netto brutto inkl.195 | In den Warenkorb<br>% Mwst. |

A Kundenkonto <mark>는</mark> Warenkorb

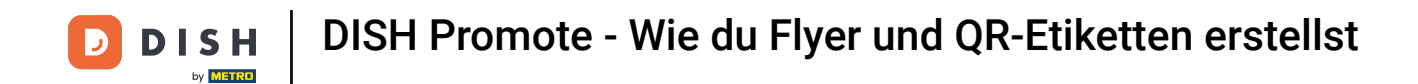

## • Außerdem kannst du eine Liefermethode wählen, die zu deinen Bedürfnissen passt.

| Lieferung ca.      |                                     |                                          | Nur empfohlene Optionen anzeigen            |
|--------------------|-------------------------------------|------------------------------------------|---------------------------------------------|
| Druckdatenabgabe   |                                     |                                          |                                             |
|                    | Standardproduktion<br>3 Arbeitstage | Expressproduktion<br>2 Arbeitstage       | <b>Blitzproduktion</b><br>Blitzdruck (0 AT) |
| DPD                | Empfehlung<br>am<br>€ 0,00          | <b>am</b><br>€ 9,90                      | <b>am</b><br>€ 24,90                        |
|                    | am<br>€ 0,99                        | am<br>€ 10,89                            | am<br>€ 25,89                               |
| DHL Express        | <b>bis 18 Uhr am</b><br>€ 3,00      | bis 18 Uhr am<br>€ 12,90                 | <b>bis 18 Uhr am</b><br>€ 27,90             |
| DHL Express 12 Uhr | bis 12 Uhr am<br>€ 4,00             | bis 12 Uhr am<br>€ 13,90                 | <b>bis 12 Uhr am</b><br>€ 28,90             |
| Ihre Flyer         |                                     |                                          |                                             |
| Lieferung ca.:     |                                     | € 20,19 € 24,03<br>netto brutto inkl. 19 | 5 In den Warenkorb<br>% MwSt.               |

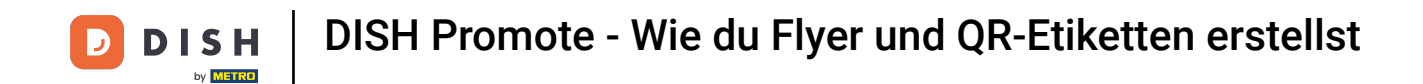

## • Hast du dich für die Auflage wie auch Liefermethode entschieden, klicke auf In den Warenkorb.

| Lieferung ca.      |                                     |                                         | Nur empfohlene Optionen anzeigen            |
|--------------------|-------------------------------------|-----------------------------------------|---------------------------------------------|
| Druckdatenabgabe   |                                     |                                         |                                             |
|                    | Standardproduktion<br>3 Arbeitstage | Expressproduktion<br>2 Arbeitstage      | <b>Blitzproduktion</b><br>Blitzdruck (0 AT) |
|                    | Empfehlung<br>am<br>€ 0,00          | <b>am</b><br>€ 9,90                     | <b>am</b><br>€ 24,90                        |
| 010                |                                     |                                         |                                             |
|                    | am                                  | am                                      | am                                          |
| DHL                | € 0,99                              | € 10,89                                 | € 25,89                                     |
|                    | bis 18 Uhr am                       | bis 18 Uhr am                           | bis 18 Uhr am                               |
| DHL Express        | € 3,00                              | € 12,90                                 | € 27,90                                     |
|                    | bis 12 Uhr am                       | bis 12 Uhr am                           | bis 12 Uhr am                               |
| DHL Express 12 Uhr | € 4,00                              | € 13,90                                 | € 28,90                                     |
|                    |                                     |                                         |                                             |
| Ihre Flyer         |                                     |                                         |                                             |
| Lieferung ca.:     |                                     | € 20,19 € 24,03<br>netto brutto inkl.19 | 5 In den Warenkorb<br>% MwSt.               |

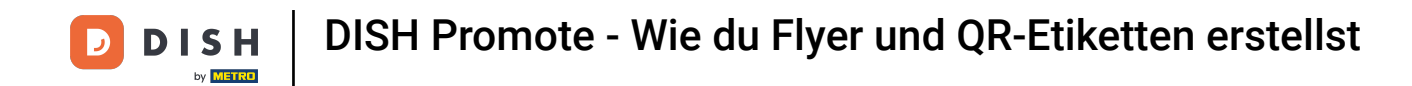

Ein Pop-up-Fenster öffnet sich mit einer kurzen Übersicht deiner Auswahl. Klicke auf Warenkorb anzeigen, um fortzufahren.

| <b>Lieferung ca.</b><br>Druckdatenabgabe                                                                                                    |                                                                                                    |                                            | Nur empfohlene Optionen anzeigen |
|----------------------------------------------------------------------------------------------------|----------------------------------------------------------------------------------------------------|--------------------------------------------|----------------------------------|
|                                                                                                    | Standardproduktion                                                                                                    | Expressproduktion                          | Blitzproduktion                  |
|                                                                                                    |                                                                                                    | ×                                          | Blitzdruck (0 AT)                |
| ✓ Zum Warenkorb hinzugefügt                                                                                                    |                                                                                                    |                                            | am                               |
|                                                                                                    | Fiver DIN-A6                                                                                                    |                                            | € 24,90                          |
|                                                                                                    | Art.Nr. PFLA640                                                                                                    |                                            | am                               |
| Detzt auch<br>Grine<br>Martin urante<br>Detzt auch<br>Martin urante<br>Detzt auch<br>Martin urante<br>Detzt auch<br>Martin urante<br>Detzt auch<br>Martin urante<br>Detzt auch<br>Martin urante<br>Martin urante<br>Ma | 1.000 Stück, einseitig vierfarbig bedruckt (4/0) Rücl<br>unbedruckt, 250 g/m <sup>2</sup> Bilderdruckpapier, matt gestr<br>Eckenrundung, bestes Preis-/Leistungsverhältnis, ke | kseite<br>richen, keine<br>eine Bündelung, | € 25,89                          |
| Contraction of the second second seco                                                                                                    | ohne Datencheck, 3 Arbeitstage, ohne Designservic                                                                                                    | e                                          | bis 18 Uhr am                    |
| - Boarrighta                                                                                                    | inkL MwSt. & Versand                                                                                                    |                                            | € 27,90                          |
|                                                                                                    |                                                                                                    |                                            | bis 12 Uhr am                    |
| Weiter einkaufen                                                                                                    | Warenkorb anz                                                                                                    | eigen                                      | € 28,90                          |
|                                                                                                    |                                                                                                    |                                            |                                  |
| Ibre Elver                                                                                                    |                                                                                                    |                                            |                                  |
| Lieferung ca.:                                                                                                    |                                                                                                    | € 20,19 € 24<br>netto brutto               | 4,03 In den Warenkorb            |

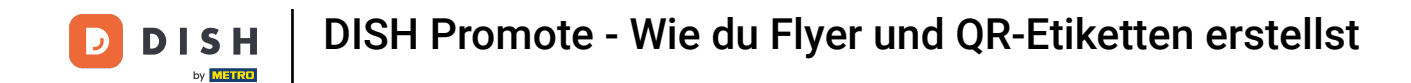

#### Marenkorb kannst du deine Bestellung nun abschließen.

ƹ ጸ D DISH Kundenkonto Warenkorb IV METHO Warenkorb (1 Artikel) ZUSAMMENFASSUNG Flyer, DIN-A6 netto € 20,19 Referenz hinzufügen Summe (netto) € 20,19 1.000 Stück, 250 g/m² Bilderdruckpapier Mehrwertsteuer € 3,84 Lieferung ca. Di, 31. Okt. 2023 € 24,03 Gesamtpreis Druckdaten bereits vorhanden ① Gesamtgewicht 3,88 kg Zur Kasse Bearbeiten | Löschen | Gestaltung ändern Weniger Details anzeigen 🔿 PRODUKTDETAILS netto Auflage 1.000 € 20,19 **GUTSCHEINCODE** <sup>(1)</sup> 250 g/m<sup>2</sup> Bilderdruckpapier Papier Ausführung matt gestrichen Gutscheincode hier eingeben Eckenrundung keine Eckenrundung  $\rightarrow$ bestes Preis-/Leistungsverhältnis Druckverfahren keine Bündelung Bündelung Datencheck ohne Datencheck Produktionszeit 3 Arbeitstage Designservice ohne Designservice Standardversand (DPD) € 0,00 Versand 3,88 kg Gewicht

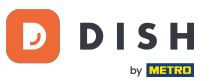

Als Nächstes schauen wir uns an, wie wir ein DISH Etikett mit QR-Code bearbeiten können.

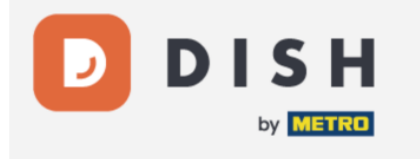

#### Meine Vorlagen

Hier finden Sie alle für Sie hinterlegten Vorlagen. Wählen Sie eine Vorlage aus und führen Sie die gewünschte Anpassung der Drucksachen durch.

Sie befinden sich in » Online gestalten

#### Online gestalten

Bei uns können Sie Drucksachen bequem online gestalten! Wählen Sie ein Produkt aus und gestalten Sie es mit unseren kostenlosen Vorlagen individuell nach Ihren Wünschen. Legen Sie jetzt los und werden Sie kreativ!

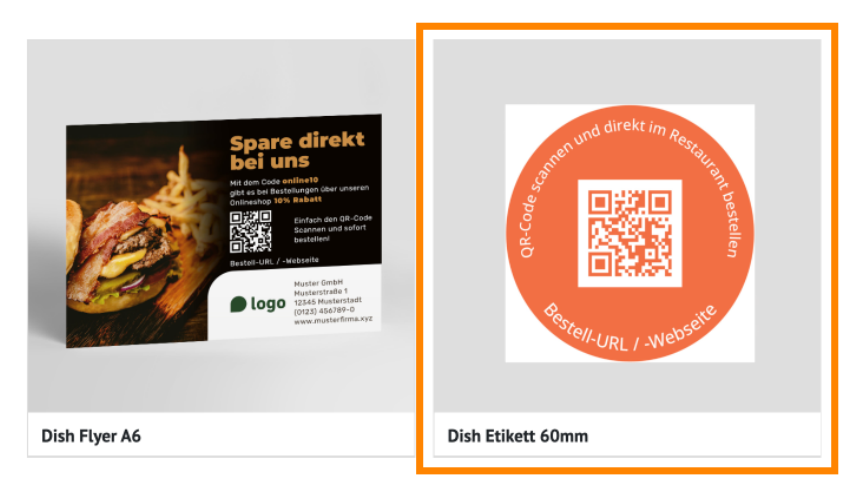

Impressum AGB Datenschutz

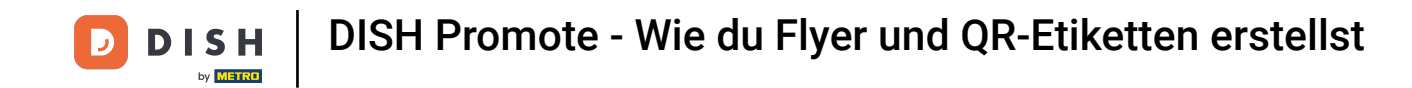

Du befindest dich nun im Fenster der Etikett-Bearbeitung. Klicke auf das Eingabefeld unter Bestell-URL / -Webseite und gebe deine gewünschte URL ein.

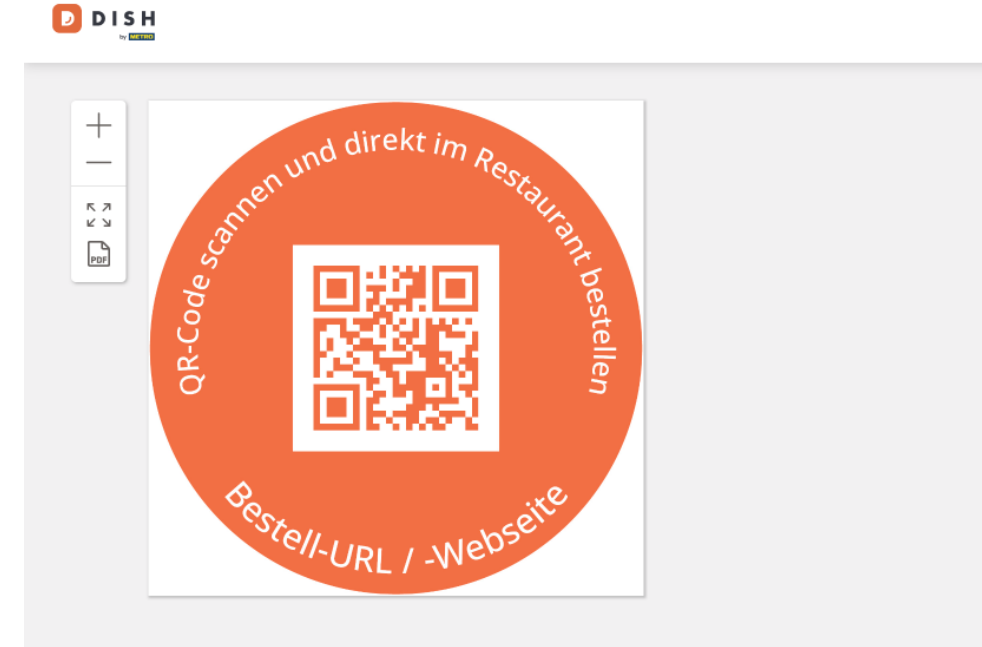

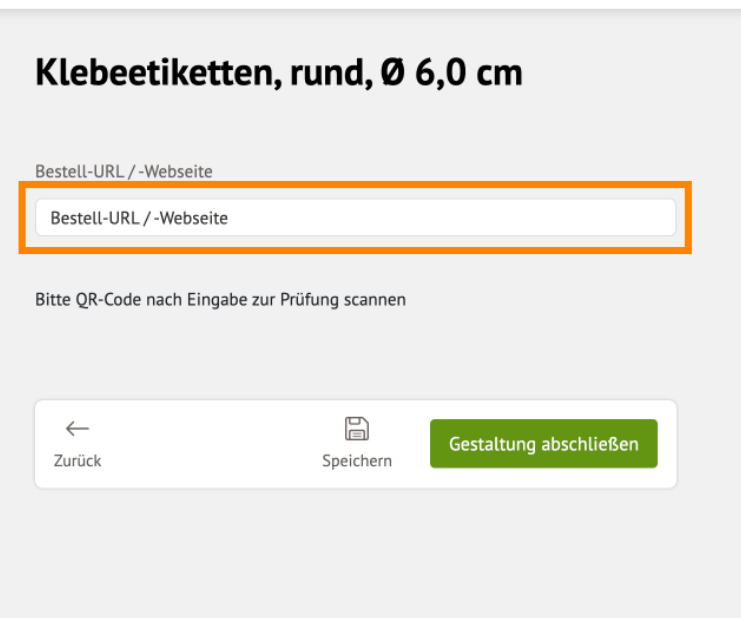

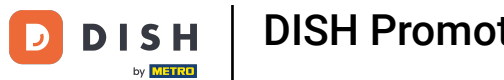

Die von dir eingegebene URL wird nun auf deinem DISH Etikett angezeigt.

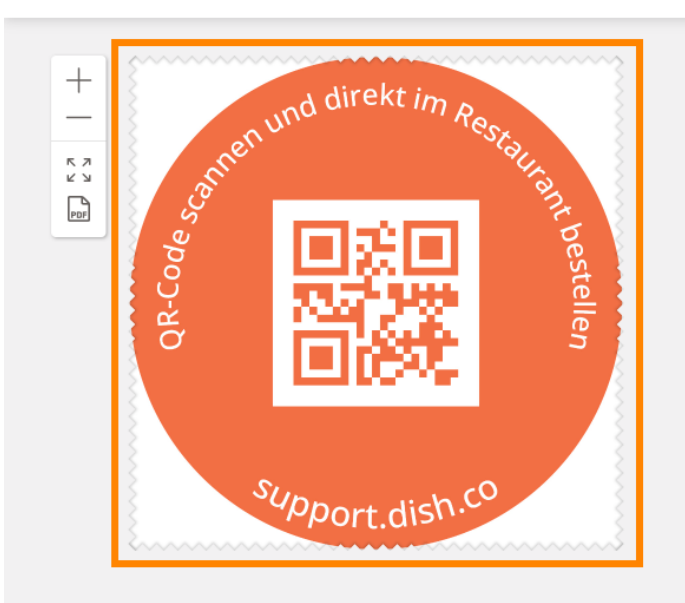

| Bestell-URL/-Webseite |           |                        |
|-----------------------|-----------|------------------------|
| support.dish.co       |           |                        |
|                       |           |                        |
| ←<br>7                |           | Gestaltung abschließen |
| ←<br>Zurück           | Speichern | Gestaltung abschließen |
| ←<br>Zurück           | Speichern | Gestaltung abschließen |

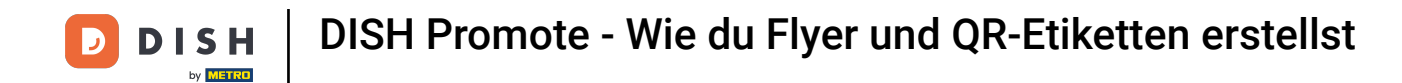

## 6 Klicke nun auf Gestaltung abschließen.

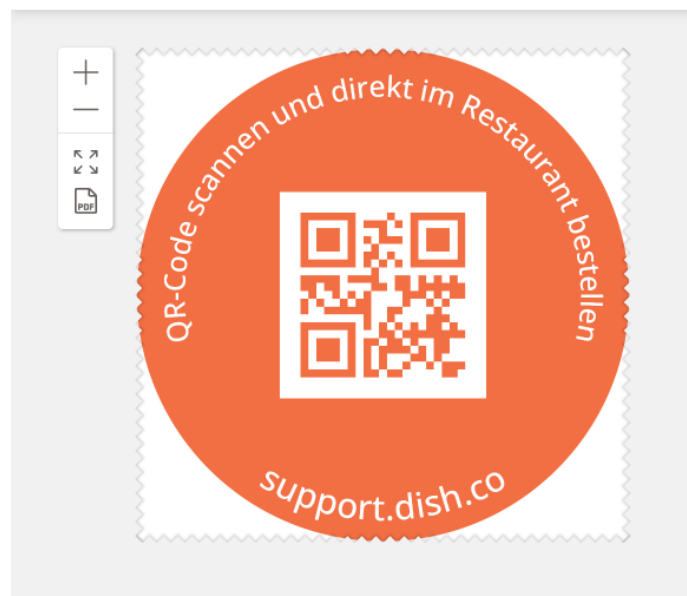

| Bestell-URL / -Webseite        |                       |
|--------------------------------|-----------------------|
| support.dish.co                |                       |
| itte QR-Code nach Eingab       | e zur Prüfung scannen |
| titte QR-Code nach Eingab<br>← | e zur Prüfung scannen |

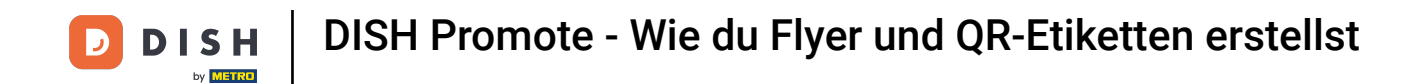

Uberprüfe nun noch ein mal, ob das Etikett inhaltlich korrekt ist und bestätige dies mit dem Auswahlfeld

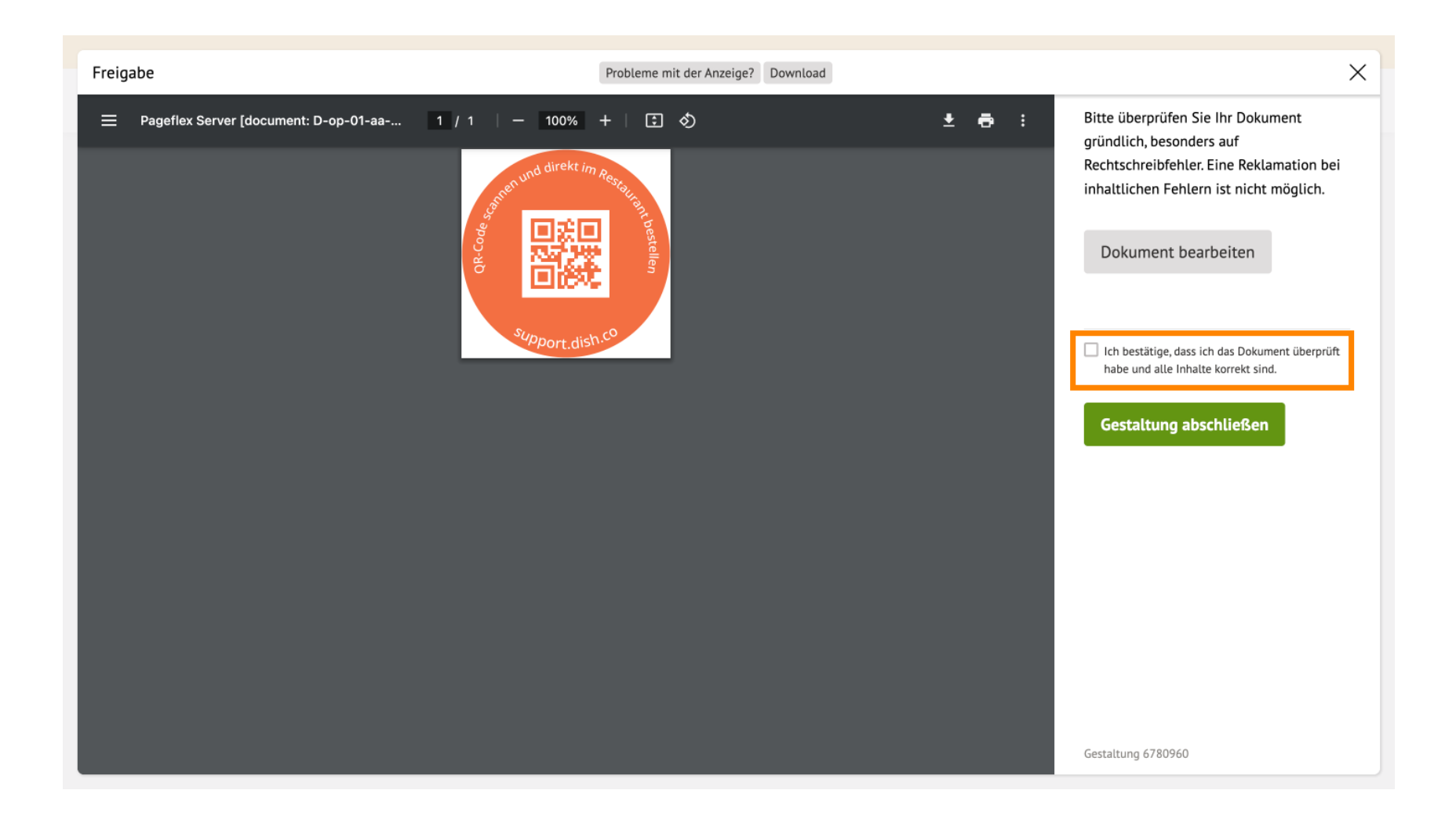

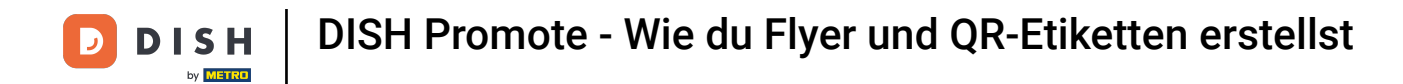

## • Danach klicke auf Gestaltung abschließen.

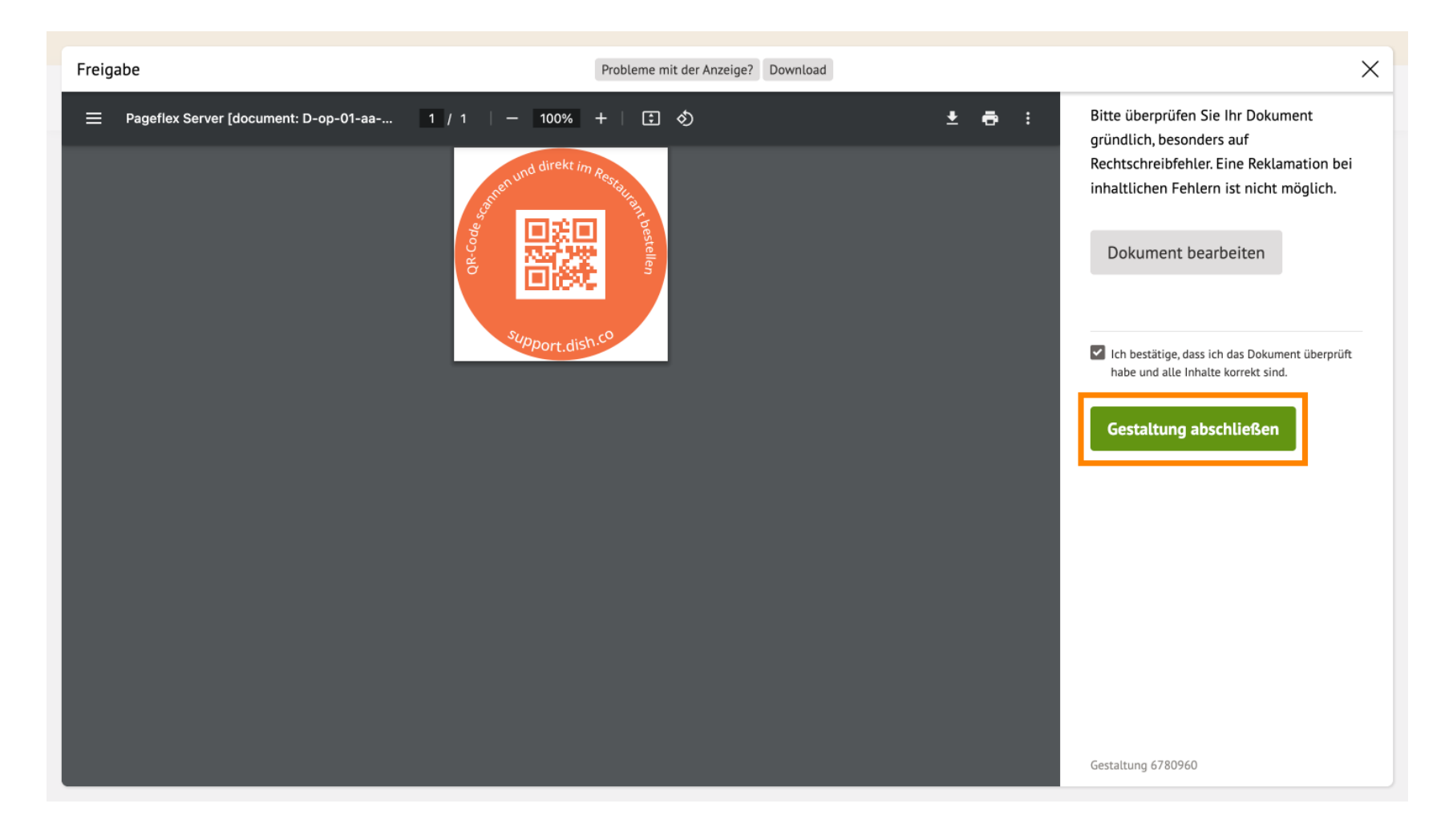

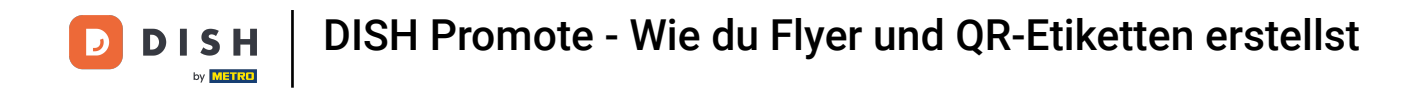

## Du kannst nun wählen, in welcher Auflage du das Etikett in Auftrag geben möchtest.

DISH

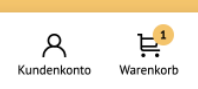

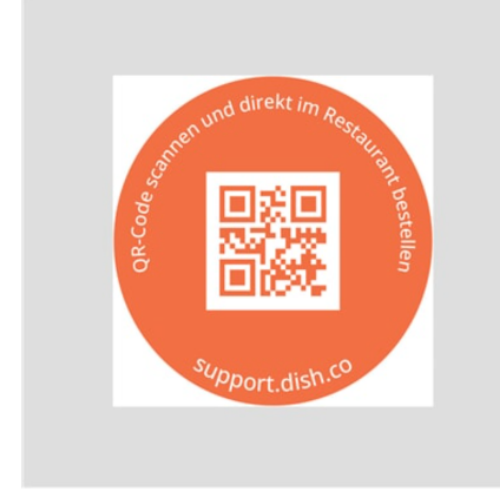

#### Klebeetiketten, Rund, 6,0 cm Durchmesser

| Material 🕕            | 80 g/m² Classic gestrichen |                 |                  |
|-----------------------|----------------------------|-----------------|------------------|
| Auflage ①             | 100                        |                 | ^                |
| <b>100</b>            | <b>200</b>                 | <b>300</b>      | <b>400</b>       |
| € 35,98               | € 40,98                    | € 40,80         | € 45,72          |
| <b>500</b>            | <b>600</b>                 | <b>700</b>      | <b>800</b>       |
| € 53,81               | € 56,87                    | € 59,98         | € 59,61          |
| <b>900</b>            | <b>1.000</b>               | <b>1.500</b>    | <b>2.000</b>     |
| € 61,98               | € 65,90                    | € 80,95         | € 95,00          |
| <b>2.500</b> € 115,94 | <b>3.000</b>               | <b>3.500</b>    | <b>4.000</b>     |
|                       | € 132,97                   | € 160,91        | € 177,96         |
| .ieferung ca.:        |                            | € 35,98 € 42,82 | In den Warenkorb |

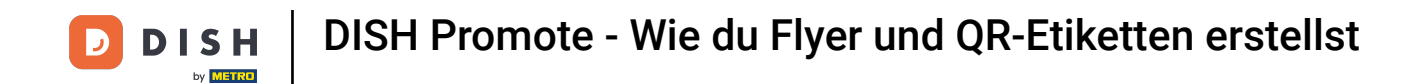

## • Außerdem kannst du eine Liefermethode wählen, die zu deinen Bedürfnissen passt.

| Lieferung ca.      |                                       |                                         | Nur empfohlene Optionen anzeigen     |
|--------------------|---------------------------------------|-----------------------------------------|--------------------------------------|
| Druckdatenabgabe   |                                       |                                         |                                      |
|                    | Standardproduktion<br>5-6 Arbeitstage | Expressproduktion<br>2-3 Arbeitstage    | Blitzproduktion<br>Blitzdruck (0 AT) |
| DPD                | Empfehlung<br>am<br>€ 0,00            | <b>am</b><br>€ 9,90                     | <b>am</b><br>€ 19,90                 |
| DHL<br>DHL         | <b>am</b><br>€ 0,99                   | am<br>€ 10,89                           | <b>am</b><br>€ 20,89                 |
| DHL Express        | <b>bis 18 Uhr am</b><br>€ 3,00        | bis 18 Uhr am<br>€ 12,90                | <b>bis 18 Uhr am</b><br>€ 22,90      |
| DHL Express 12 Uhr | bis 12 Uhr am $\in 4,00$              | <b>bis 12 Uhr am</b><br>€ 13,90         | <b>bis 12 Uhr am</b><br>€ 23,90      |
| Ihre Kleheetikette | 'n                                    |                                         |                                      |
| Lieferung ca.:     |                                       | € 35,98 € 42,82<br>netto brutto inkl.19 | % MwSt.                              |

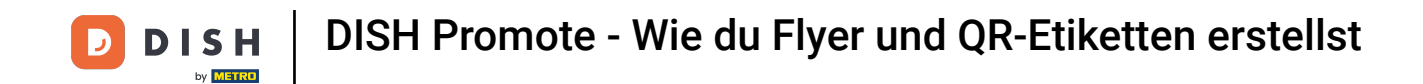

## • Hast du dich für die Auflage wie auch Liefermethode entschieden, klicke auf In den Warenkorb.

| Lieferung ca.      |                                       |                                         | Nur empfohlene Optionen anzeigen            |
|--------------------|---------------------------------------|-----------------------------------------|---------------------------------------------|
| Druckdatenabgabe   |                                       |                                         |                                             |
|                    | Standardproduktion<br>5-6 Arbeitstage | Expressproduktion<br>2-3 Arbeitstage    | <b>Blitzproduktion</b><br>Blitzdruck (0 AT) |
| DPD                | Empfehlung<br>am<br>€ 0,00            | <b>am</b><br>€ 9,90                     | <b>am</b><br>€ 19,90                        |
| DHL                | am<br>€ 0,99                          | <b>am</b><br>€ 10,89                    | am<br>€ 20,89                               |
| DHL Express        | <b>bis 18 Uhr am</b><br>€ 3,00        | bis 18 Uhr am<br>€ 12,90                | bis 18 Uhr am<br>€ 22,90                    |
| DHL Express 12 Uhr | bis 12 Uhr am<br>€ 4,00               | bis 12 Uhr am<br>€ 13,90                | bis 12 Uhr am<br>€ 23,90                    |
| Ihre Klebeetiket   | ten                                   |                                         |                                             |
| Lieferung ca.:     |                                       | € 35,98 € 42,82<br>netto brutto inkl.19 | In den Warenkorb                            |

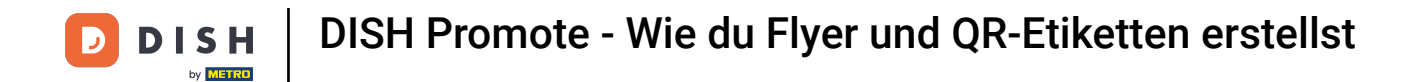

#### Du hast nun das Etikett deinem Warenkorb hinzugefügt.

| <b>Lieferung ca.</b><br>Druckdatenabgabe |                                                                                                    |                         | Nur em                            | pfohlene Optionen anzeigen |
|------------------------------------------|----------------------------------------------------------------------------------------------------|-------------------------|-----------------------------------|----------------------------|
|                                          | Standardproduktion                                                                                                    | Expressproduktio        | n                                 | Blitzproduktion            |
|                                          |                                                                                                    | ×                       |                                   | Blitzdruck (0 AT)          |
| ✓ Zum Warenkorb hinzugefügt              |                                                                                                    |                         |                                   | am                         |
|                                          | Kishasilattan Dund ( ) an Dunharasan                                                                                              |                         |                                   | € 19,90                    |
| a direkt /m a                            | Kledeetiketten, kund, 6,0 cm Durchmesser<br>Art.Nr. DER6040                                                                       |                         |                                   | am                         |
| States and States                        | 100 Stück, einseitig vierfarbig bedruckt (4/0) Rückseite<br>unbedruckt, 80 g/m <sup>2</sup> Classic gestrichen, entgittert, kratz | feste                   |                                   | € 20,89                    |
|                                          | 6 Arbeitstage                                                                                                    | encheck, 5-             |                                   | bis 18 Uhr am              |
| support.dish.co                          | € 42,82<br>inkL MwSt. & Versand                                                                                                   |                         |                                   | € 22,90                    |
|                                          |                                                                                                    |                         |                                   | bis 12 Uhr am              |
| Weiter einkaufen                         | Warenkorb anzeige                                                                                                    | en                      |                                   | € 23,90                    |
|                                          |                                                                                                    |                         |                                   |                            |
| Ihre Kleheetike                          | otten                                                                                                    |                         |                                   |                            |
| Lieferung ca.:                           |                                                                                                    | € <b>35,98</b><br>netto | € 42,82<br>brutto inkl. 19% MwSt. | In den Warenkorb           |

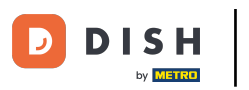

# • Klicke auf Warenkorb anzeigen.

| <b>Lieferung ca.</b><br>Druckdatenabgabe |                                                                                                    |                   | Nur empfohlene | e Optionen anzeigen |
|------------------------------------------|----------------------------------------------------------------------------------------------------|-------------------|----------------|---------------------|
|                                          | Standardproduktion                                                                                                    | Expressproduktion | Blitzpr        | oduktion            |
|                                          |                                                                                                    | ×                 | Blitzdru       | uck (0 AT)          |
| / Zum Warenkorb hinzugefügt              |                                                                                                    |                   |                | am                  |
|                                          |                                                                                                    |                   | €              | 19,90               |
| a direkt /m a                            | Klebeetiketten, Rund, 6,0 cm Durchmesser<br>Art.Nr. DER6040                                                                       |                   |                | am                  |
| Soften and Research                      | 100 Stück, einseitig vierfarbig bedruckt (4/0) Rückseite<br>unbedruckt, 80 g/m <sup>2</sup> Classic gestrichen, entgittert, kratz | zfeste            | E              | 20,89               |
|                                          | 6 Arbeitstage                                                                                                    | Lencheck, J-      | bis 18         | 8 Uhr am            |
| support.dish.co                          | € 42,82<br>inkl. MwSt. & Versand                                                                                                  |                   | €:             | 22,90               |
|                                          |                                                                                                    |                   | bis 12         | 2 Uhr am            |
| Weiter einkaufen                         | Warenkorb anzeig                                                                                                    | en                | €              | 23,90               |
|                                          |                                                                                                    |                   |                |                     |
| Ihre Klebeetiket                         | ten                                                                                                    |                   |                |                     |
| Lieferung ca.:                           |                                                                                                    | € 35,98 e         | € 42,82 In     | den Warenkorb       |

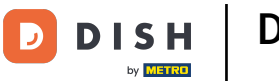

Du befindest dich nun in deinem Warenkorb und hast eine Übersicht über die Artikel, die du bestellen möchtest.

| DISH                     |                                         |                                          |                             | Kundenkonto Warenkorb |
|--------------------------|-----------------------------------------|------------------------------------------|-----------------------------|-----------------------|
| Warankarh @              | +itel)                                  |                                          |                             |                       |
|                          | likelj                                  |                                          |                             |                       |
| Flyer, DIN-A6            |                                         | netto <b>€ 20,19</b>                     | ZUSAMMENFASSUNG             |                       |
| Referenz hinzufügen      |                                         |                                          | Summe (netto)               | € 56,17               |
|                          | 1.000 Stück, 250 g/m² Bilderdruckpapier |                                          | Mehrwertsteuer              | € 10,67               |
| Jetzt auch               | Lieferung ca. Di, 31. Okt. 2023         |                                          |                             | -                     |
|                          | Druckdaten bereits vorhanden ①          |                                          | Gesamtpreis                 | € 66,84               |
|                          |                                         |                                          | Gesamtgewicht               | 3,94 kg               |
| Sector                   | Weniger Details anzeigen 🗸              | Bearbeiten   Löschen   Gestaltung ändern | Zur Kasse                   |                       |
|                          |                                         |                                          |                             |                       |
| Klebeetiketten, Rund, 6. | ) cm Durchmesser                        | netto € 35.98                            |                             |                       |
| Referenz hinzufügen      |                                         |                                          | GUTSCHEINCODE ©             |                       |
|                          | 100 Stück 80 a/m² Classic gestrichen    |                                          | Gutscheincode hier eingeben |                       |
| and direkt im Rev        | Lieferung ca. Mo, 06. Nov. 2023         |                                          |                             | $\rightarrow$         |
|                          | Druckdaten bereits vorhanden            |                                          |                             |                       |
|                          |                                         |                                          |                             |                       |
| Support_dish.co          |                                         |                                          |                             |                       |
|                          | Mehr Details anzeigen \vee              | Bearbeiten   Löschen   Gestaltung ändern |                             |                       |
|                          |                                         |                                          |                             |                       |

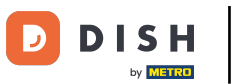

# • Klicke nun auf Zur Kasse.

|                                                                                                    |                                                                                        |                                          |                             | Kundenkonto Warenkorb |
|----------------------------------------------------------------------------------------------------|----------------------------------------------------------------------------------------|------------------------------------------|-----------------------------|-----------------------|
| Warenkorb (2 Ar                                                                                                    | rtikel)                                                                                |                                          |                             |                       |
| Flyer, DIN-A6                                                                                                    |                                                                                        | netto € 20,19                            | ZUSAMMENFASSUNG             |                       |
|                                                                                                    |                                                                                        |                                          | Summe (netto)               | € 56,17               |
| and and                                                                                                    | 1.000 Stück, 250 g/m <sup>2</sup> Bilderdruckpapier<br>Lieferung ca. Di, 31. Okt. 2023 |                                          | Mehrwertsteuer              | € 10,67               |
| Jetz additi<br>online<br>Martine<br>Martine<br>Mar |                                                                                        |                                          | Gesamtpreis                 | € 66.84               |
|                                                                                                    | Druckdaten bereits vorhanden 🕕                                                         |                                          | Gesamtgewicht               | 3,94 kg               |
| Contraction of the second second seco                                                                                                    | Weniger Details anzeigen 🗡                                                             | Bearbeiten   Löschen   Gestaltung ändern | Zur Kasse                   | ,                     |
| Klebeetiketten, Rund, 6,<br>Referenz hinzufügen                                                                                                    | 0 cm Durchmesser                                                                       | netto € <b>35,98</b>                     | GUTSCHEINCODE 🛈             |                       |
| and served any herein                                                                                                    | 100 Stück, 80 g/m² Classic gestrichen<br><b>Lieferung ca.</b> Mo, 06. Nov. 2023        |                                          | Gutscheincode hier eingeben | $\rightarrow$         |
|                                                                                                    | Druckdaten bereits vorhanden $ \mathbb{O} $                                            |                                          |                             |                       |
| Support.dish.co                                                                                                    |                                                                                        |                                          |                             |                       |

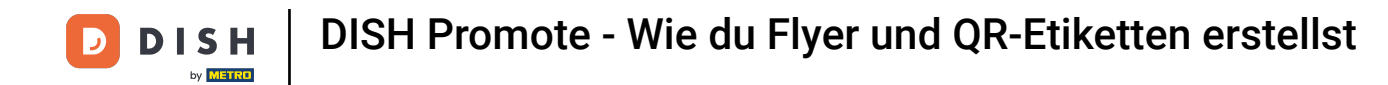

Prüfe nun, ob deine Angaben zur Rechnungsadresse, Lieferadresse sowie Absenderadresse korrekt sind.

| 1 ADRESSE                       | 2 ZAHLUNG & VERSAND 3 | PRÜFUNG 4 FERTIG                                                                                                    |                                                                                                    |
|---------------------------------|-----------------------|----------------------------------------------------------------------------------------------------|----------------------------------------------------------------------------------------------------|
| RECHNUNGSADRESSE                |                       | ZUSAMMENFASSUNG                                                                                                    |                                                                                                    |
| Firma/Institution               |                       | Summe (netto)                                                                                                    | € 56,17                                                                                                    |
| Test Unternehmen                |                       | Mehrwertsteuer                                                                                                    | € 10,67                                                                                                    |
| Adress-Zusatzfeld 1             | Adress-Zusatzfeld 2   | Gesamtpreis                                                                                                    | € 66,84                                                                                                    |
| Herr Frau Firma                 |                       | Gesamtgewicht<br>Wir verwenden die von Ihnen mitgeteilten Daten z<br>dem Kauf können wir Ihnen per E-Mail Empfehlun<br>Möchten Sie das nicht, informieren Sie uns oder kl<br>Mail. Weitere Informationen unter Datenschutz. | 3,94 Kg<br>ur Erfüllung Ihrer Bestellung. Nach<br>gen zu ähnlichen Produkten senden.<br>icken auf die Abmeldung in der E- |
| Vorname * John                  | Nachname * Doe        | Weiter                                                                                                    |                                                                                                    |
| Straße, Nr.*<br>Metro-Straße 1  |                       |                                                                                                    |                                                                                                    |
| 40235 Düsseldorf                |                       |                                                                                                    |                                                                                                    |
| Land (nur Festland) Deutschland |                       | ~                                                                                                    |                                                                                                    |

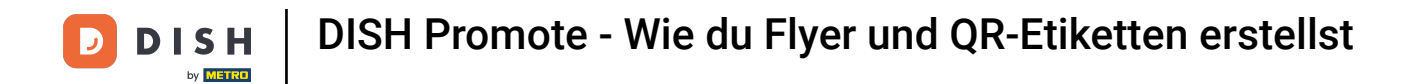

## Sind alle Angaben korrekt, klicke auf Weiter.

| 1 ADRESSE                        | 2 ZAHLUNG & VERSAND 3 PRÜFU | NG 4 FERTIG                                                                                                    |                                                                                                    |
|----------------------------------|-----------------------------|----------------------------------------------------------------------------------------------------|----------------------------------------------------------------------------------------------------|
| RECHNUNGSADRESSE                 |                             | ZUSAMMENFASSUNG                                                                                                    |                                                                                                    |
| Firma/Institution                |                             | Summe (netto)                                                                                                    | € 56,17                                                                                                    |
| Test Unternehmen                 |                             | Mehrwertsteuer                                                                                                    | € 10,67                                                                                                    |
| Adress-Zusatzfeld 1              | Adress-Zusatzfeld 2         | Gesamtpreis                                                                                                    | € 66,84                                                                                                    |
| Herr Frau Firma                  |                             | Gesamtgewicht<br>Wir verwenden die von Ihnen mitgeteilten Daten zu<br>dem Kauf können wir Ihnen per E-Mail Empfehlung<br>Möchten Sie das nicht, informieren Sie uns oder klic<br>Mail. Weitere Informationen unter Datenschutz. | 3,94 kg<br>r Erfüllung Ihrer Bestellung. Nach<br>en zu ähnlichen Produkten senden.<br>ken auf die Abmeldung in der E- |
| Vorname *<br>John                | Nachname * Doe              | Weiter                                                                                                    |                                                                                                    |
| Straße, Nr.*<br>Metro-Straße 1   |                             |                                                                                                    |                                                                                                    |
| PLZ*<br>40235 Ort*<br>Düsseldorf |                             |                                                                                                    |                                                                                                    |
| Land (nur Festland) Deutschland  | ×                           |                                                                                                    |                                                                                                    |

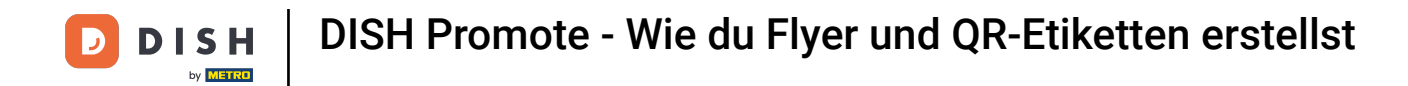

# • Wähle nun deine bevorzugte Zahlungs- sowie Versandart.

| ADRESSE 2 ZAHLUNG & VERSAND 3 PRÜFUNG 4 FERTIG             |                 |         |  |  |
|------------------------------------------------------------|-----------------|---------|--|--|
| ZAHLUNGSART                                                | ZUSAMMENFASSUNG |         |  |  |
| PayPal Rever                                               | Summe (netto)   | € 56,17 |  |  |
| Sofortige Bearbeitung nach Bestell- und Druckdateneingang. | Mehrwertsteuer  | € 10,67 |  |  |
| Vorkasse per Überweisung Vorkasse                          | Gesamtpreis     | € 66,84 |  |  |
| Kreditkarte / Debitkarte 🗤 🚛                               | Gesamtgewicht   | 3,94 kg |  |  |
| 🔿 Giropay 📼                                                | Weiter          |         |  |  |
|                                                            |                 |         |  |  |
|                                                            |                 |         |  |  |
| ● Standardversand (DPD) ● 🗤 0,00 €                         |                 |         |  |  |
| Standardversand (DHL) → 5,98 €                             |                 |         |  |  |
| C Expressversand (DHL) → 6,00 €                            |                 |         |  |  |
| C Expressversand bis 12 Uhr (DHL)                          |                 |         |  |  |

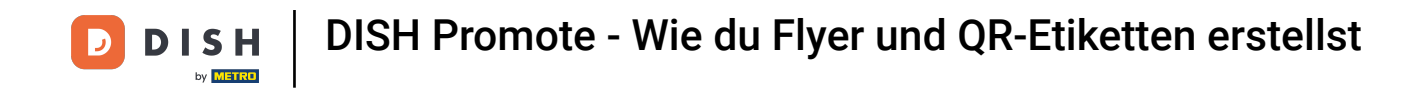

Durch Klicken auf Versand Individuell auswählen, kannst du auch für die einzelnen Artikel unterschiedliche Versandarten wählen.

| ADRESSE 2 ZAHLUNG & VERSAND                                | 3 PRÜFUNG 4 F         | ERTIG   |
|------------------------------------------------------------|-----------------------|---------|
| ZAHLUNGSART                                                | ZUSAMMENFASSUNG       | 5       |
| PayPal Reveal                                              | Summe (netto)         | € 56,17 |
| Sofortige Bearbeitung nach Bestell- und Druckdateneingang. | Mehrwertsteuer        | € 10,67 |
| Vorkasse per Überweisung Vorkasse                          | Gesamtpreis           | € 66.84 |
| Kreditkarte / Debitkarte VISA                              | Gesamtgewicht         | 3,94 kg |
| 🔿 Giropay 📼                                                |                       | Weiter  |
| VERSAND                                                    | Individuell auswählen |         |
| Standardversand (DPD)                                      | 0,00 €                |         |
| Standardversand (DHL)                                      | 5,98 €                |         |
| C Expressversand (DHL)                                     | 6,00 €                |         |
| C Expressversand bis 12 Uhr (DHL)                          | 8,00 €                |         |

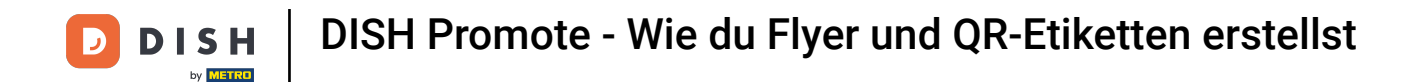

Du siehst nun die einzelnen Artikel in deinem Warenkorb und kannst für jede eine individuelle Versandart wählen.

| 🔵 Giropay 🔤                       |                                                                                                    |                       |                 |
|-----------------------------------|----------------------------------------------------------------------------------------------------|-----------------------|-----------------|
| /ERSAND                           |                                                                                                    | Individ               | luell auswählen |
| Flyer, DIN-A6<br>Auflage 1000     |                                                                                                    | Preis (inkl. Versand) | € 20,19         |
| Menge<br>1000                     | Lieferadresse<br>Rechnungsadresse<br>Versandart<br>Standardversand (DPD)                                                |                       |                 |
| Klebeetiketten, Re<br>Auflage 100 | Rund, 6,0 cm Durchmesser                                                                                                | Preis (inkl. Versand) | € 35,98         |
| Menge<br>100                      | Lieferadresse<br>Rechnungsadresse<br><sup>Versandart</sup><br>Standardversand (DPD)<br>Lieferung ca.: Mo, 06. Nov. 2023 |                       |                 |

#### KLIMANEUTRALE PRODUKTION

Kann nicht ausgewählt werden, wenn sich mehrere Artikel im Warenkorb befinden.

**DISH** Promote - Wie du Flyer und QR-Etiketten erstellst

D

• Hast du deine bevorzugte Zahlungs- sowie Versandart gewählt, klicke auf Weiter.

| 🔿 Giropay 📼                                                                                                    |                                  | Weiter |          |             |
|----------------------------------------------------------------------------------------------------|----------------------------------|--------|----------|-------------|
| VERSAND                                                                                                    | Individuell auswählen            |        |          |             |
| Standardversand (DPD)     Second                                                                                                    | 0,00 €                           |        |          |             |
| Standardversand (DHL)                                                                                                    | 5,98 €                           |        |          |             |
| Expressversand (DHL)                                                                                                    | 6,00 €                           |        |          |             |
| C Expressversand bis 12 Uhr (DHL)                                                                                                    | 8,00 €                           |        |          |             |
| KLIMANEUTRALE PRODUKTION<br>Kann nicht ausgewählt werden, wenn sich mehrere Artikel im Warenkorb befinden.                                                                                                    |                                  |        |          |             |
| KLIMAFREUNDLICHER VERSAND                                                                                                    |                                  |        |          |             |
| Lieferung in möglichst wenigen Paketen<br>Der Umwelt zuliebe verschicken wir Ihre Bestellung in möglichst wenigen Paketen und versuchen einzelne Bestellpositionen eff<br>Produkt als separates Paket erhalten möchten, wählen Sie diese Option einfach ab. | zient zu bündeln. Wenn Sie jedes |        |          |             |
| Zurück                                                                                                    | Weiter                           |        |          |             |
|                                                                                                    |                                  | Impre  | ssum AGB | Datenschutz |

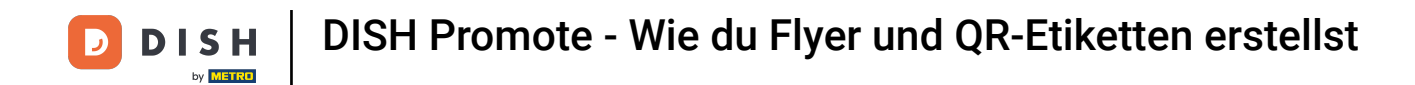

Prüfe ein letztes Mal, ob die von dir gemachten Angaben sowie dein Warenkorb korrekt sind.

| ADRESSE — ZAHLUNG & VERSAND 3 PRÜFUN                | G — 4 FERTIG                                                                                                    |  |
|-----------------------------------------------------|----------------------------------------------------------------------------------------------------|--|
| RECHNUNGSADRESSE                                    | ZUSAMMENFASSUNG                                                                                                    |  |
| Test Unternehmen<br>Herr John Doe<br>Metro-Straße 1 | Summe (netto)€ 56,17Mehrwertsteuer€ 10,67                                                                                                    |  |
| 40235 Düsseldorf<br>Deutschland<br>+49 9998877661   | Gesamtpreis€ 66,84Gesamtgewicht3,94 kg                                                                                                    |  |
| LIEFERADRESSE                                       | Es gelten unsere Allgemeinen Geschäftsbedingungen. Bitte beachten Sie unsere<br>Informationen zum Widerrufsrecht, die Vereinbarung zur Auftragsverarbeitung sowie<br>unsere Anforderungen an Ihre Druckdaten. |  |
| Rechnungsadresse                                    | Kaufen                                                                                                    |  |
| ABSENDERADRESSE                                     |                                                                                                    |  |
| Onlineprinters GmbH                                 |                                                                                                    |  |
| ZAHLUNG                                             |                                                                                                    |  |
| PayPal                                              |                                                                                                    |  |

.....

**DISH** Promote - Wie du Flyer und QR-Etiketten erstellst

# Und klicke auf Kaufen.

|                                 | Adresse | ZAHLUNG & VERSAND | 3 PRÜFUNG | 4 FERTIG                                                                                                    |                           |
|---------------------------------|---------|-------------------|-----------|----------------------------------------------------------------------------------------------------|---------------------------|
| RECHNUNGSADRESSE                |         |                   | Ø         | ZUSAMMENFASSUNG                                                                                                    |                           |
| Test Unternehmen                |         |                   |           | Summe (netto)                                                                                                    | € 56,17                   |
| Herr John Doe<br>Metro-Straße 1 |         |                   |           | Mehrwertsteuer                                                                                                    | € 10,67                   |
| 40235 Düsseldorf                |         |                   |           | Connectoria                                                                                                    | 6.44.04                   |
| +49 9998877661                  |         |                   |           | Gesamtgewicht                                                                                                    | <b>€ 66,84</b><br>3,94 kg |
| LIEFERADRESSE                   |         |                   | Ø         | Es gelten unsere Allgemeinen Geschäftsbedingungen. Bitte beachten Sie unsere<br>Informationen zum Widerrufsrecht, die Vereinbarung zur Auftragsverarbeitung sowie<br>unsere Anforderungen an Ihre Druckdaten. |                           |
| Rechnungsadresse                |         |                   |           | Kaufen                                                                                                    |                           |
| ABSENDERADRESSE                 |         |                   | ľ         |                                                                                                    |                           |
| Onlineprinters GmbH             |         |                   |           |                                                                                                    |                           |
| ZAHLUNG                         |         |                   | Ø         |                                                                                                    |                           |
| PayPal                          |         |                   |           |                                                                                                    |                           |

.....

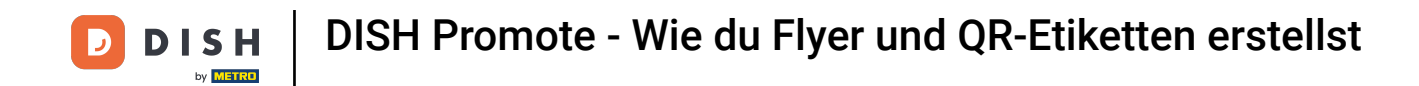

Je nach gewählter Zahlungsart wird sich ein neues Fenster öffnen, um den Kauf abzuwickeln. Das war's! Du weißt nun, wie du DISH Promote für dich nutzen kannst.

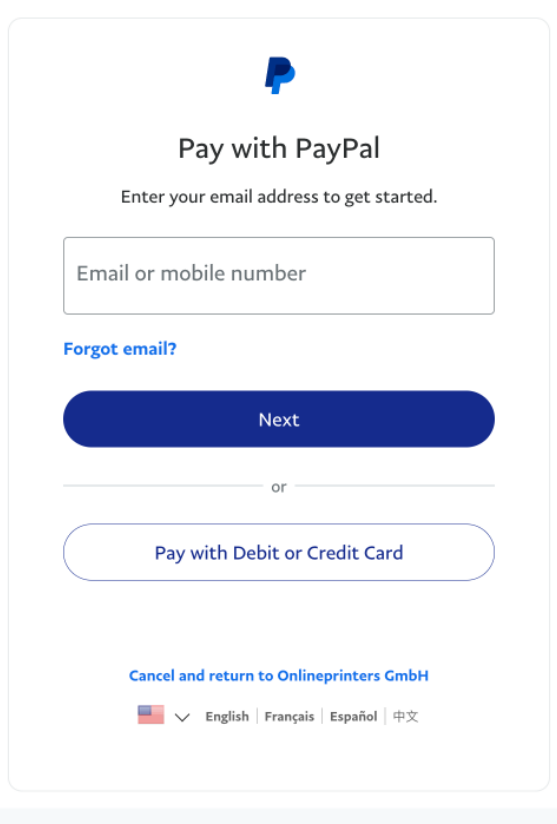

Contact Us Privacy Legal Policy Updates Worldwide

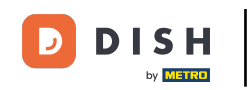

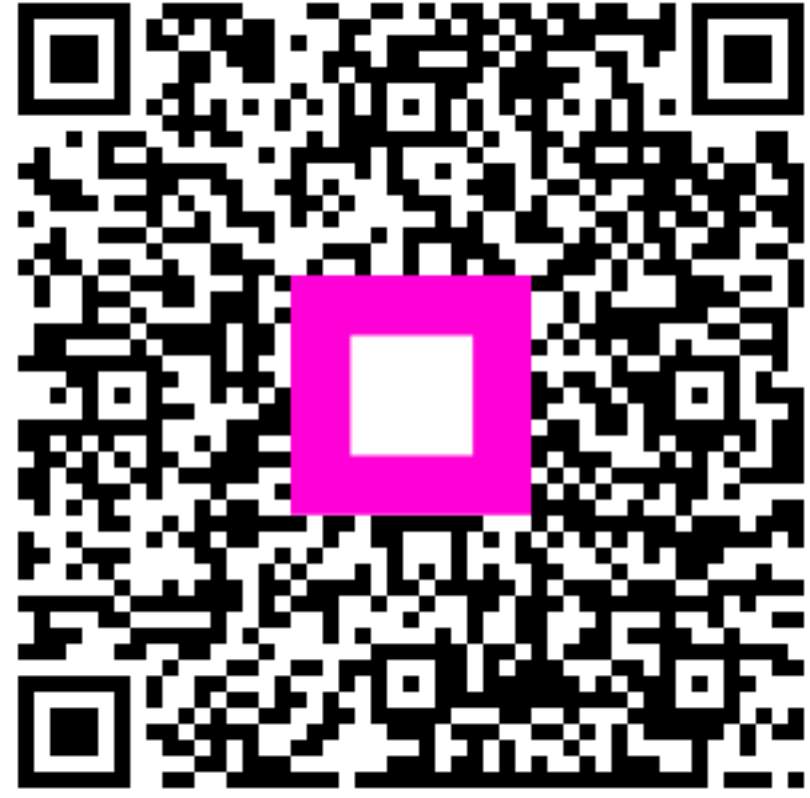

Scannen, um zum interaktiven Player zu gelangen